# VBA dla Microsoft<sup>®</sup> Office 365<sup>®</sup> i Office 2019<sup>®</sup>

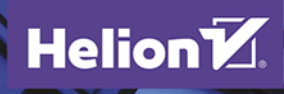

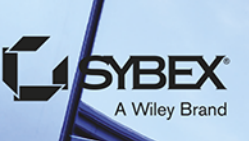

**Richard Mansfield** 

Tytuł oryginału: Mastering VBA for Microsoft Office 365

Tłumaczenie: Radosław Meryk

ISBN: 978-83-283-6513-1

Copyright © 2019 by John Wiley & Sons, Inc., Indianapolis, Indiana

All Rights Reserved. This translation published under license with the original publisher John Wiley & Sons, Inc.

No part of this publication may be reproduced, stored in a retrieval system or transmitted in any form or by any means, electronic, mechanical, photocopying, recording, scanning or otherwise without either the prior written permission of the Publisher

The SYBEX Brand trade dress is a trademark of John Wiley & Sons, Inc. in the United States and/or other countries. Used by permission.

Translation copyright © 2020 by Helion SA

Wiley, the Wiley logo, and the Sybex logo are trademarks or registered trademarks of John Wiley & Sons, Inc. and/or its affiliates, in the United States and other countries, and may not be used without written permission. Microsoft and Office 365 are registered trademarks of Microsoft Corporation. All other trademarks are the property of their respective owners. John Wiley & Sons, Inc. is not associated with any product or vendor mentioned in this book.

Wszelkie prawa zastrzeżone. Nieautoryzowane rozpowszechnianie całości lub fragmentu niniejszej publikacji w jakiejkolwiek postaci jest zabronione. Wykonywanie kopii metodą kserograficzną, fotograficzną, a także kopiowanie książki na nośniku filmowym, magnetycznym lub innym powoduje naruszenie praw autorskich niniejszej publikacji.

Szata graficzna SYBEX jest znakiem towarowym firmy John Wiley & Sons, Inc. w Stanach Zjednoczonych i/lub innych krajach. Wykorzystano za pozwoleniem.

Wszystkie znaki występujące w tekście są zastrzeżonymi znakami firmowymi bądź towarowymi ich właścicieli.

Autor oraz Helion SA dołożyli wszelkich starań, by zawarte w tej książce informacje były kompletne i rzetelne. Nie biorą jednak żadnej odpowiedzialności ani za ich wykorzystanie, ani za związane z tym ewentualne naruszenie praw patentowych lub autorskich. Autor oraz Helion SA nie ponoszą również żadnej odpowiedzialności za ewentualne szkody wynikłe z wykorzystania informacji zawartych w książce.

Helion SA ul. Kościuszki 1c, 44-100 Gliwice tel. 32 231 22 19, 32 230 98 63 e-mail: *helion@helion.pl* WWW: *http://helion.pl* (księgarnia internetowa, katalog książek)

Drogi Czytelniku! Jeżeli chcesz ocenić tę książkę, zajrzyj pod adres *http://helion.pl/user/opinie/vbaoff* Możesz tam wpisać swoje uwagi, spostrzeżenia, recenzję.

Printed in Poland.

#### Kup książkę

- Poleć książkę
- Oceń książkę

- Księgarnia internetowa
- Lubię to! » Nasza społeczność

# Spis treści

| Wprowadzenie                                                               | 25       |
|----------------------------------------------------------------------------|----------|
| Część I • Rejestrowanie makr i wprowadzenie do VBA                         | 33       |
| Rozdział 1. Rejestrowanie i uruchamianie makr w aplikacjach pakietu Office | 35       |
| Czym jest VBA i co można zrobić za jego pomocą?                            | 35       |
| Różnica między językami Visual Basic a Visual Basic for Applications       |          |
| Co to jest Visual Basic .NET i Visual Basic Express?                       | 37       |
| Podstawowe wiadomości o makrach                                            |          |
| Rejestrowanie makr                                                         |          |
| Wyświetlanie zakładki Deweloper na Wstążce                                 |          |
| Planowanie makra                                                           | 40       |
| Uruchamianie Rejestratora makr                                             | 42       |
| Nazewnictwo makr                                                           | 45       |
| Wybór sposobu uruchomienia nowego makra                                    | 49       |
| Uruchamianie makra                                                         | 55       |
| Rejestrowanie przykładowego makra w programie Word                         | 57       |
| Rejestrowanie przykładowego makra w Excelu                                 | 59       |
| Tworzenie skoroszytu makr osobistych, jeśli nie stworzono go wcześniej     | 59       |
| Rejestrowanie makra                                                        | 60       |
| Określanie sposobu uruchamiania istniejącego makra                         | 61       |
| Przypisywanie makra do przycisku paska narzędzi Szybki dostęp w programie  | e Word62 |
| Przypisywanie makra do klawisza skrótu                                     | 62       |
| Usuwanie makra                                                             | 62       |
| Pytania kontrolne i zadania                                                | 64       |
| Rozdział 2. Wprowadzenie do programu Visual Basic Editor                   | 65       |
| Otwieranie edytora VBE                                                     | 65       |
| Otwieranie VBE z wybranym makrem                                           | 66       |
| Otwieranie edytora VBE bezpośrednio                                        | 67       |
| Przejście do makra                                                         | 67       |
| Korzystanie z głównych okien edytora VBE                                   | 68       |
| Project Explorer                                                           | 68       |
| Przeglądarka obiektów                                                      | 72       |
| Okno kodu                                                                  | 73       |
| Okno Properties                                                            | 77       |
| Okno Immediate                                                             | 79       |
| Ustawianie właściwości projektu                                            | 80       |
| Personalizacja programu Visual Basic Editor                                | 82       |
| Wybór ustawień edytora i preferencji wyświetlania                          | 83       |
| Wybór i rozmieszczanie okien edytora                                       | 90       |

| Dostosowywanie przybornika                                                                                                    | 91                                                                                                    |
|----------------------------------------------------------------------------------------------------|----------------------------------------------------------------------------------------------------|
| Pytania kontrolne i zadania                                                                                                    | 95                                                                                                    |
| Rozdział 3. Edvcia zareiestrowanych makr                                                                                                    |                                                                                                    |
| Testowanie makra w programie Visual Basic Editor                                                                                                    |                                                                                                    |
| Uruchamianie makra krok po kroku                                                                                                    |                                                                                                    |
| Ustawianie pułapek                                                                                                    |                                                                                                    |
| Komentowanie wierszy kodu                                                                                                    |                                                                                                    |
|                                                                                                    |                                                                                                    |
| Edycja makra programu Word                                                                                                    |                                                                                                    |
| Uruchamianie makra Transpose_Word_Right krok po kroku                                                                                                    |                                                                                                    |
| Uruchamianie makra Transpose_Word_Right                                                                                                    |                                                                                                    |
| Tworzenie makra Transpose_Word_Left                                                                                                    |                                                                                                    |
| Zapisywanie pracy                                                                                                    |                                                                                                    |
| Edycja makra Excela                                                                                                    |                                                                                                    |
| Odkrywanie skoroszytu makr osobistych                                                                                                    |                                                                                                    |
| Otwarcie makra do edycji                                                                                                    |                                                                                                    |
| Edycja makra                                                                                                    |                                                                                                    |
| Edycja makra PowerPoint                                                                                                    |                                                                                                    |
| Zmniejszenie rozmiaru makra                                                                                                    |                                                                                                    |
| Zapisywanie pracy                                                                                                    | 115                                                                                                    |
| Pytania kontrolne i zadania                                                                                                    |                                                                                                    |
| Rozdział 4. Tworzenie kodu w edytorze VBE od podstaw<br>Konfigurowanie edytora VBE do tworzenia makr                                                                                                    | <b>119</b>                                                                                                    |
|                                                                                                    |                                                                                                    |
| Tworzenie procedur dla Worda                                                                                                    |                                                                                                    |
| Tworzenie procedur dla Worda<br>Tworzenie makra dla programu Excel                                                                                                    |                                                                                                    |
| Tworzenie procedur dla Worda<br>Tworzenie makra dla programu Excel<br>Tworzenie procedury dla PowerPointa                                                                                                    |                                                                                                    |
| Tworzenie procedur dla Worda<br>Tworzenie makra dla programu Excel<br>Tworzenie procedury dla PowerPointa<br>Tworzenie procedury dla Accessa                                                                                                    |                                                                                                    |
| Tworzenie procedur dla Worda<br>Tworzenie makra dla programu Excel<br>Tworzenie procedury dla PowerPointa<br>Tworzenie procedury dla Accessa<br>Pytania kontrolne i zadania                                                                                                    |                                                                                                    |
| Tworzenie procedur dla Worda         Tworzenie makra dla programu Excel         Tworzenie procedury dla PowerPointa         Tworzenie procedury dla Accessa         Pytania kontrolne i zadania         Część II • Korzystanie z VBA                                                                                                    |                                                                                                    |
| Tworzenie procedur dla Worda<br>Tworzenie makra dla programu Excel<br>Tworzenie procedury dla PowerPointa<br>Tworzenie procedury dla Accessa<br>Pytania kontrolne i zadania<br><b>Część II • Korzystanie z VBA</b><br><b>Rozdział 5. Podstawy składni VBA</b>                                                                                                    |                                                                                                    |
| Tworzenie procedur dla Worda<br>Tworzenie makra dla programu Excel<br>Tworzenie procedury dla PowerPointa<br>Tworzenie procedury dla Accessa<br>Pytania kontrolne i zadania<br><b>Część II • Korzystanie z VBA</b><br><b>Rozdział 5. Podstawy składni VBA</b>                                                                                                    |                                                                                                    |
| Tworzenie procedur dla Worda<br>Tworzenie makra dla programu Excel<br>Tworzenie procedury dla PowerPointa<br>Tworzenie procedury dla Accessa<br>Pytania kontrolne i zadania<br><b>Część II • Korzystanie z VBA</b><br><b>Rozdział 5. Podstawy składni VBA</b><br>Przygotuj się<br>Procedury                                                                                                    |                                                                                                    |
| Tworzenie procedur dla Worda<br>Tworzenie makra dla programu Excel<br>Tworzenie procedury dla PowerPointa<br>Tworzenie procedury dla Accessa<br>Pytania kontrolne i zadania<br><b>Część II • Korzystanie z VBA</b><br><b>Rozdział 5. Podstawy składni VBA</b><br>Przygotuj się<br>Procedury<br>Funkcje                                                                                                    |                                                                                                    |
| Tworzenie procedur dla Worda<br>Tworzenie makra dla programu Excel<br>Tworzenie procedury dla PowerPointa<br>Tworzenie procedury dla Accessa<br>Pytania kontrolne i zadania<br><b>Część II • Korzystanie z VBA</b><br><b>Rozdział 5. Podstawy składni VBA</b><br>Przygotuj się<br>Procedury<br>Funkcje<br>Procedury Sub                                                                                                    |                                                                                                    |
| Tworzenie procedur dla Worda<br>Tworzenie makra dla programu Excel<br>Tworzenie procedury dla PowerPointa<br>Tworzenie procedury dla Accessa<br>Pytania kontrolne i zadania<br><b>Część II • Korzystanie z VBA</b><br><b>Rozdział 5. Podstawy składni VBA</b><br>Przygotuj się<br>Procedury<br>Funkcje<br>Procedury Sub<br>Instrukcje                                                                                                    |                                                                                                    |
| Tworzenie procedur dla Worda<br>Tworzenie makra dla programu Excel<br>Tworzenie procedury dla PowerPointa<br>Tworzenie procedury dla Accessa<br>Pytania kontrolne i zadania<br><b>Część II • Korzystanie z VBA</b><br><b>Rozdział 5. Podstawy składni VBA</b><br>Przygotuj się<br>Procedury<br>Funkcje<br>Procedury Sub<br>Instrukcje<br>Słowa kluczowe                                                                                                    |                                                                                                    |
| Tworzenie procedur dla Worda<br>Tworzenie makra dla programu Excel<br>Tworzenie procedury dla PowerPointa<br>Tworzenie procedury dla Accessa<br>Pytania kontrolne i zadania<br><b>Część II • Korzystanie z VBA</b><br><b>Rozdział 5. Podstawy składni VBA</b><br>Przygotuj się<br>Procedury<br>Funkcje<br>Procedury Sub<br>Instrukcje<br>Słowa kluczowe<br>Wyrażenia                                                                                                    |                                                                                                    |
| Tworzenie procedur dla Worda<br>Tworzenie makra dla programu Excel<br>Tworzenie procedury dla PowerPointa<br>Tworzenie procedury dla Accessa<br>Pytania kontrolne i zadania<br><b>Część II • Korzystanie z VBA</b><br><b>Rozdział 5. Podstawy składni VBA</b><br>Przygotuj się<br>Procedury<br>Funkcje<br>Procedury Sub<br>Instrukcje<br>Słowa kluczowe<br>Wyrażenia<br>Operatory                                                                                                    | 121<br>126<br>130<br>136<br>137<br><b>139</b><br><b>141</b><br>141<br>141<br>142<br>143<br>143<br>143<br>143<br>143<br>144<br>144<br>144                      |
| Tworzenie procedur dla Worda<br>Tworzenie makra dla programu Excel<br>Tworzenie procedury dla PowerPointa<br>Tworzenie procedury dla Accessa<br>Pytania kontrolne i zadania<br><b>Część II • Korzystanie z VBA</b><br><b>Rozdział 5. Podstawy składni VBA</b><br>Przygotuj się<br>Procedury<br>Funkcje<br>Procedury Sub<br>Instrukcje<br>Słowa kluczowe<br>Wyrażenia<br>Operatory<br>Zmienne                                                                                                    | 121<br>126<br>130<br>136<br>137<br><b>139</b><br><b>141</b><br>141<br>142<br>143<br>143<br>143<br>144<br>144<br>144<br>144<br>144<br>148<br>148               |
| Tworzenie procedur dla Worda         Tworzenie makra dla programu Excel         Tworzenie procedury dla PowerPointa         Tworzenie procedury dla Accessa         Pytania kontrolne i zadania         Część II • Korzystanie z VBA         Rozdział 5. Podstawy składni VBA         Przygotuj się         Procedury Sub         Instrukcje         Słowa kluczowe         Wyrażenia         Operatory         Zmienne         Stałe                                                                                        | 121<br>126<br>130<br>136<br>137<br><b>139</b><br><b>141</b><br>141<br>142<br>143<br>143<br>144<br>144<br>144<br>144<br>145<br>148<br>148<br>148               |
| Tworzenie procedur dla Worda         Tworzenie makra dla programu Excel         Tworzenie procedury dla PowerPointa         Tworzenie procedury dla Accessa         Pytania kontrolne i zadania <b>Część II • Korzystanie z VBA</b> Rozdział 5. Podstawy składni VBA         Przygotuj się         Procedury         Funkcje         Procedury Sub         Instrukcje         Słowa kluczowe         Wyrażenia         Operatory         Zmienne         Stałe         Argumenty                                             | 121<br>126<br>130<br>136<br>137<br><b>139</b><br>141<br>141<br>142<br>143<br>143<br>144<br>144<br>144<br>144<br>145<br>148<br>148<br>148<br>148<br>150<br>150 |
| Tworzenie procedur dla Worda         Tworzenie makra dla programu Excel         Tworzenie procedury dla PowerPointa         Tworzenie procedury dla Accessa         Pytania kontrolne i zadania <b>Część II • Korzystanie z VBA Rozdział 5. Podstawy składni VBA</b> Przygotuj się         Procedury         Funkcje         Procedury Sub         Instrukcje         Słowa kluczowe         Wyrażenia         Operatory         Zmienne         Stałe         Argumenty         Określanie nazw argumentów, a ich pomijanie | 121<br>126<br>130<br>136<br>137<br><b>139</b><br><b>141</b><br>141<br>142<br>143<br>143<br>143<br>144<br>144<br>147<br>148<br>148<br>148<br>148<br>150<br>150 |

| Obiekty                                                                                                    | 152 |
|----------------------------------------------------------------------------------------------------|-----|
| Kolekcje                                                                                                    |     |
| Właściwości                                                                                                    |     |
| Metody                                                                                                    |     |
| Zdarzenia                                                                                                    |     |
| Pytania kontrolne i zadania                                                                                                    | 156 |
| Pordrick 6. Zmionno, stalo i undissonia                                                                                                    | 167 |
| KOZUZIAI O. ZIIIIelille, State I Wyliczelila                                                                                                    | IJ/ |
| Web in energy the president in the second second se |     |
| wybor nazw dia zmiennych                                                                                                    |     |
| Deklarowanie zmiennych                                                                                                    | 160 |
| Wybor zakresu i czasu zycia zmiennej                                                                                                    |     |
| Okreslanie typu danych dla zmiennej                                                                                                    | 169 |
| Korzystanie ze stałych                                                                                                    |     |
| Deklarowanie własnych stałych                                                                                                    | 175 |
| Wybór zasięgu lub czasu życia dla stałych                                                                                                    | 176 |
| Wyliczenia                                                                                                    | 176 |
| Pytania kontrolne i zadania                                                                                                    | 178 |
| Rozdział 7. Zmienne tablicowe                                                                                                    | 179 |
| Czym są tablice?                                                                                                    |     |
| Deklarowanie tablicy                                                                                                    |     |
| Przechowywanie wartości w tablicy                                                                                                    |     |
| Tablice wielowymiarowe                                                                                                    |     |
| Deklarowanie tablic dynamicznych                                                                                                    |     |
| Zmiana wymiarów tablicy                                                                                                    |     |
| Zwracanie informacii z tablicy                                                                                                    |     |
| Usuwanie tablicy                                                                                                    |     |
| Ustalanie. czy zmienna jest tablica                                                                                                    |     |
| Wyznaczanie granic tablic                                                                                                    | 186 |
| Sortowanie tablic                                                                                                    | 186 |
| Przeszukiwanie tablicy                                                                                                    | 190 |
| Liniowe przeszukiwanie tablicy                                                                                                    | 190 |
| Binarne przeszukiwanie tablicy                                                                                                    | 195 |
| Ditanie przeszukiwanie taoney                                                                                                    | 200 |
|                                                                                                    | 200 |
| Rozdział 8. Wyszukiwanie obiektów, metod i właściwości, których potrzebujesz                                                                                                    | 203 |
| Czym jest obiekt?                                                                                                    | 203 |
| Zalety programowania obiektowego                                                                                                    | 203 |
| Obiekty "kreowane"                                                                                                    | 205 |
| Właściwości                                                                                                    | 205 |
| Metody                                                                                                    |     |
| Kolekcje                                                                                                    |     |
| Korzystanie z obiektu w kolekcji                                                                                                    | 209 |
| Dodawanie obiektu do kolekcji                                                                                                    |     |
| Znajdowanie potrzebnych obiektów                                                                                                    |     |
| Korzystanie z Rejestratora makr, aby dodać kod do potrzebnych obiektów                                                                                                    |     |
| Korzystanie z Przeglądarki obiektów                                                                                                    | 212 |

|          | Korzystanie z pomocy, aby znaleźć potrzebny obiekt                                | 218 |
|----------|-----------------------------------------------------------------------------------|-----|
|          | Korzystanie z własności Auto List Members                                         | 221 |
| U        | żywanie zmiennych typu Object do reprezentowania obiektów                         | 222 |
| P        | rogramowanie zespołowe i OOP                                                      | 225 |
| Р        | ytania kontrolne i zadania                                                        | 227 |
| Część II | I • Podejmowanie decyzji z wykorzystaniem pętli i funkcji                         | 229 |
| R        | ozdział 9. Korzystanie z funkcji wbudowanych                                      | 231 |
| C        | zvm sa funkcje?                                                                   | 231 |
| K        | orzystanie z funkcji                                                              | 233 |
|          | Przekazywanie argumentów do funkcji                                               | 235 |
|          | Korzystanie z funkcji do konwersji danych                                         | 236 |
|          | Funkcja ASC do wyznaczania kodu znaku                                             | 237 |
|          | Funkcja Val do wyodrębnienia liczby z początku ciągu znaków                       | 238 |
|          | Korzystanie z funkcji Str w celu konwersji liczby na łańcuch znaków               | 239 |
| K        | orzystanie z funkcji Format do formatowania wyrażeń                               | 240 |
|          | Korzystanie z predefiniowanych formatów liczbowych                                | 241 |
|          | Tworzenie formatu liczbowego                                                      | 241 |
|          | Tworzenie formatu dat i godzin                                                    | 242 |
|          | Tworzenie formatu ciągów znaków                                                   | 244 |
|          | Wykorzystanie funkcji Chr i stałych do wprowadzania znaków specjalnych do ciągu   | 244 |
|          | Korzystanie z funkcji do wykonywania operacji na zmiennych                        | 245 |
|          | Korzystanie z funkcji Left, Right i Mid w celu uzyskania fragmentu ciągu znaków . | 247 |
|          | Korzystanie z funkcji Left                                                        | 247 |
|          | Korzystanie z funkcji Right                                                       | 248 |
|          | Korzystanie z funkcji Mid                                                         | 248 |
|          | Wykorzystanie funkcji InStr i InStrRev w celu znalezienia ciągu znaków            |     |
|          | w innym ciągu znaków                                                              | 250 |
|          | Korzystanie z funkcji LTrim, RTrim i Trim do usuwania spacji z ciągu znaków       | 252 |
|          | Wykorzystanie funkcji Len do sprawdzania długości ciągu znaków                    | 253 |
|          | Korzystanie z funkcji StrConv, LCase i UCase do zmiany wielkości liter            |     |
|          | w ciągu znaków                                                                    | 255 |
|          | Korzystanie z funkcji StrComp do porównywania jabłek z jabłkami                   | 256 |
| K        | orzystanie z funkcji matematycznych języka VBA                                    | 257 |
| K        | orzystanie z funkcji VBA do przetwarzania dat i godzin                            | 258 |
|          | Korzystanie z funkcji DatePart do parsowania dat                                  | 259 |
|          | Obliczanie przedziałów czasowych za pomocą funkcji DateDiff                       | 260 |
|          | Korzystanie z funkcji DateAdd do dodawania lub odejmowania czasu od daty          | 260 |
| Fu       | unkcje do zarządzania plikami                                                     | 261 |
|          | Sprawdzanie, czy plik istnieje, za pomocą funkcji Dir                             | 261 |
|          | Zwracanie bieżącej ścieżki                                                        | 263 |
| Р        | ytania kontrolne i zadania                                                        | 263 |
| R        | ozdział 10. Tworzenie własnych funkcji                                            | 265 |
| Sl       | dadowe instrukcji Function                                                        | 266 |
| T        | worzenie funkcji                                                                  | 268 |
|          | Tworzenie funkcji ręcznie                                                         | 268 |
|          | Tworzenie funkcji za pomocą okna dialogowego Add Procedure                        | 268 |

| Przekazywanie argumentów do funkcji                                         |     |
|-----------------------------------------------------------------------------|-----|
| Deklarowanie typów danych argumentów                                        |     |
| Określanie argumentu opcjonalnego                                           |     |
| Zarządzanie zasięgiem funkcji                                               |     |
| Przykłady funkcji dla wszystkich aplikacji pakietu Office obsługujących VBA |     |
| Jak funkcje zwracaja informacje?                                            |     |
| Zwracanie z funkcji danych tekstowych                                       |     |
| Tworzenie funkcji dla programu Word                                         |     |
| Tworzenie funkcji dla programu Excel                                        |     |
| Tworzenie funkcji dla PowerPointa                                           |     |
| Tworzenje funkcji dla programu Access                                       | 280 |
| Pytania kontrolne i zadania                                                 | 282 |
|                                                                             |     |
| Rozdział 11. Podejmowanie decyzji w kodzie                                  |     |
| Jak w VBA wykonujemy porównania?                                            |     |
| Testowanie wielu warunków z wykorzystaniem operatorów logicznych            |     |
| Bloki If                                                                    |     |
| IfThen                                                                      |     |
| Instrukcie IfThenElse                                                       |     |
| Instrukcie IfThenElseIfElse                                                 |     |
| Tworzenie petli z instrukcjami If i GoTo                                    |     |
| Zagnieżdżanie bloków If                                                     |     |
| Bloki Select Case                                                           |     |
| Składnia                                                                    |     |
| Przykład                                                                    |     |
| Kolejność ma znaczenie                                                      |     |
| Pytania kontrolne i zadania                                                 |     |
| ,<br>,                                                                      |     |
| Rozdział 12. Korzystanie z pętli do powtarzania działań                     | 307 |
| Kiedy należy używać pętli?                                                  |     |
| Podstawy działania pętli                                                    |     |
| Korzystanie z pętli For do wykonywania stałej liczby powtórzeń              |     |
| Petle ForNext                                                               |     |
| Petle For EachNext                                                          |     |
| Wykorzystanie instrukcji Exit For                                           |     |
| Wykorzystanie pętli Do w celu wykonania zmiennej liczby powtórzeń           |     |
| Petle Do While                                                              |     |
| Petle DoLoop While                                                          |     |
| Petle Do UntilLoop                                                          |     |
| Petle Do…Loop Until                                                         |     |
| Wykorzystanie instrukcji Exit Do                                            |     |
| Czy stosowanie instrukcji Exit Do to zła praktyka?                          |     |
| Petle WhileWend                                                             |     |
| Zagnieżdżanie pętli                                                         |     |
| Unikanie pętli nieskończonych                                               |     |
| Pytania kontrolne i zadania                                                 |     |

| Rozdział 13. Pobieranie danych od uzytkownika za pomocą okien MsgBox i InputBo |
|--------------------------------------------------------------------------------|
| Otwieranie makra                                                               |
| Wyświetlanie komunikatów na pasku stanu w Wordzie i Excelu                     |
| Okna komunikatów                                                               |
| Zalety i wady okien komunikatów                                                |
| Składnia użycia okien komunikatów                                              |
| Wyświetlanie prostego okna komunikatu                                          |
| Wyświetlanie wielowierszowego okna komunikatu                                  |
| Wybieranie przycisków dla okna komunikatu                                      |
| Wybór ikony dla okna komunikatu                                                |
| Ustawianie domyślnego przycisku dla okna komunikatu                            |
| Zarządzanie modalnością okna komunikatu                                        |
| Określanie tytułu okna komunikatu                                              |
| Paski tytułu mogą dostarczać przydatnych informacji                            |
| Dodawanie przycisku Pomoc w oknach komunikatów                                 |
| Określanie pliku pomocy dla okna komunikatu                                    |
| Stosowanie pewnych argumentów bez innych                                       |
| Pobieranie wartości z okna komunikatu                                          |
| Okna wprowadzania danych                                                       |
| Składnia polecenia InputBox                                                    |
| Pobieranie danych z okien InputBox                                             |
| Formularze: gdy okna komunikatów i okna wprowadzania danych nie wystarcza      |
| Pytania kontrolne i zadania                                                    |
|                                                                                |
| Rozdział 14. Tworzenie prostych, niestandardowych okien dialogowych            |
| Kiedy należy użyć niestandardowego okna dialogowego?                           |
| Iworzenie niestandardowych okien dialogowych                                   |
| Projektowanie okien dialogowych                                                |
| Wstawianie formularza użytkownika                                              |
| Wybór ustawień siatki formularza użytkownika                                   |
| Zmiana nazwy formularza użytkownika                                            |
| Dodawanie kontrolek do formularzy użytkownika                                  |
| Grupowanie kontrolek                                                           |
| Zmiana nazwy kontrolek                                                         |
| Przemieszczanie kontrolek                                                      |
| Zmiana podpisu kontrolki                                                       |
| Najważniejsze właściwości kontrolek z przybornika                              |
| Praca z grupami kontrolek                                                      |
| Jak grupować kontrolki?                                                        |
| Anulowanie pogrupowania kontrolek                                              |
| Ustalanie rozmiaru pogrupowanych kontrolek                                     |
| Usuwanie pogrupowanych kontrolek                                               |
| Praca z jedną kontrolką w grupie                                               |
| Wyrównywanie kontrolek                                                         |
| Rozmieszczanie kontrolek                                                       |
| Rozinieszezunie Rontrolek                                                      |

| Łączenie formularza z procedurą                                            |     |
|----------------------------------------------------------------------------|-----|
| Ładowanie formularzy i usuwanie ich z pamięci                              |     |
| Wyświetlanie i ukrywanie formularza                                        |     |
| Ustawianie domyślnego przycisku polecenia                                  |     |
| Odczytywanie informacji wprowadzonych przez użytkownika w oknie dialogowym | 397 |
| Zwracanie tekstu wprowadzonego w polu tekstowym                            |     |
| Zwracanie wartości przycisku opcji                                         |     |
| Zwracanie właściwości Value z pola wyboru                                  |     |
| Zwracanie właściwości Value z pola listy                                   |     |
| Zwracanie właściwości Value z pola kombi                                   | 400 |
| Przykłady powiązań formularzy z procedurami                                | 400 |
| Przykład dla Worda: procedura przenoszenia akapitu                         | 400 |
| Przykład ogólny: otwieranie pliku z pola listy                             | 410 |
| Budowanie formularza użytkownika                                           | 411 |
| Tworzenie kodu obsługi formularza użytkownika                              | 412 |
| Korzystanie z wbudowanych okien dialogowych aplikacji                      | 415 |
| Wyświetlanie wbudowanego okna dialogowego                                  | 416 |
| Ustawianie i przywracanie opcji we wbudowanych oknach dialogowych          | 419 |
| Który przycisk wybrał użytkownik w oknie dialogowym?                       |     |
| Określanie limitu czasu dla okna dialogowego                               |     |
| Pytania kontrolne i zadania                                                |     |
| Rozdział 15. Tworzenie złożonych formularzy                                |     |
| Tworzenie złożonych okien dialogowych i korzystanie z nich                 |     |
| Aktualizowanie okna dialogowego w celu odzwierciedlenia ustawień           |     |
| wprowadzonych przez użytkownika                                            |     |
| Odsłanianie ukrytej cześci formularza                                      |     |
| Śledzenie procedury w formularzu                                           |     |
| Korzystanie z wielostronicowych okien dialogowych oraz kontrolek TabStrip  |     |
| Tworzenie niemodalnych okien dialogowych                                   |     |
| Określanie lokalizacji formularza na ekranie                               |     |
| Wykorzystanie zdarzeń do zarządzania formularzami                          |     |
| Zdarzenia unikatowe dla obiektu UserForm                                   |     |
| Zdarzenia, które dotyczą zarówno formularzy użytkownika, jak i kontrolek   |     |
| reprezentujących kontenery                                                 |     |
| Zdarzenia, które dotyczą wielu lub większości kontrolek                    |     |
| Zdarzenia, które dotyczą tylko kilku kontrolek                             |     |
| Zadania i pytania kontrolne                                                | 467 |
| Część V • Tworzenie skutecznego kodu                                       | 469 |
| Pozdział 16. Pudowania modułowago kodu i korzystania z klas                | 171 |
| NUZUZIAI TU. DUUUWAINE MUUUNWEYU KUUU I KUIZYSIAINE Z KIAS                 |     |
| Czym jest modulerny kod?                                                   |     |
| Zym jest modularny Kou:                                                    |     |
| Latety uzywania modularny kod?                                             |     |
| Organizowanie kodu w modułach                                              |     |
| Organizowanie kouu w mounach<br>Wywałuwanie procedur                       |     |
| wyworywanie procedur                                                       |     |

| Wprowadzanie w kodzie ulepszeń logicznych                                   | 475  |
|-----------------------------------------------------------------------------|------|
| Wizualne udoskonalenia kodu                                                 | 481  |
| Tworzenie klas i korzystanie z nich                                         | 486  |
| Co można zrobić z modułami klas?                                            | 487  |
| Krótki przegląd klas                                                        | 487  |
| Planowanie klasy                                                            | 488  |
| Tworzenie modułu klasy                                                      | 488  |
| Nadawanie klasie nazwy                                                      | 489  |
| Ustawianie właściwości Instancing                                           | 489  |
| Deklarowanie zmiennych i stałych klasy                                      | 489  |
| Dodawanie właściwości do klasy                                              | 490  |
| Dodawanie metod do klasy                                                    | 494  |
| Korzystanie z klasy                                                         | 495  |
| Pytania kontrolne i zadania                                                 | 497  |
|                                                                             |      |
| Rozdział 17. Debugowanie kodu i obsługa błędów                              | 499  |
| Zasady debugowania                                                          | 499  |
| Różne rodzaje błędów                                                        | 501  |
| Błędy językowe                                                              | 501  |
| Błędy kompilacji                                                            | 501  |
| Błędy fazy wykonania                                                        | 504  |
| Błędy logiki programu                                                       | 505  |
| Narzędzia debugowania w VBA                                                 | 506  |
| Tryb pułapki                                                                | 507  |
| Polecenia Step Over i Step Out                                              | 508  |
| Okno Locals                                                                 | 509  |
| Okno Watch                                                                  | 510  |
| Okno Immediate                                                              | 513  |
| Okno dialogowe Call Stack                                                   | 515  |
| Postępowanie w przypadku pętli nieskończonych                               | 516  |
| Obsługa błędów wykonania                                                    | 516  |
| Kiedy trzeba napisać blok obsługi błędów?                                   | 516  |
| Przechwytywanie błędów                                                      | 517  |
| Wyłączanie przechwytywania błędów                                           | 519  |
| Wznawianie działania procedury po wystąpieniu błędu                         | 519  |
| Odczytywanie opisu błędu                                                    | 522  |
| Zgłaszanie własnych błędów                                                  | 523  |
| Wyłączanie ostrzeżeń                                                        | 523  |
| Obsługa przerywania makr przez użytkownika w programach Word i Excel        | 524  |
| Wyłączenie wprowadzania danych przez użytkownika podczas działania procedur | y524 |
| Wyłączenie możliwości wprowadzania danych przez użytkownika                 |      |
| podczas działania konkretnego fragmentu makra                               | 525  |
| Dokumentowanie kodu                                                         | 525  |
| Pytania kontrolne i zadania                                                 | 527  |
| Rozdział 18. Budowanie kodu przyjąznego użytkownikom                        |      |
| Czym jest makro przyjązne użytkownikowi?                                    |      |
| Przywracanie środowiska użytkownika                                         | 531  |
| Pozostawienie użytkownika w najlepszej pozycji do kontynuowania pracy       | 532  |
|                                                                             |      |

|             | Informowanie użytkownika o tym, co się dzieje, podczas działania procedury                                                                                                    | 533     |
|-------------|----------------------------------------------------------------------------------------------------|---------|
|             | Operowanie kursorem                                                                                                    | 535     |
|             |                                                                                                    | 536     |
|             | Komunikacja z użytkownikiem za pośrednictwem okien komunikatu                                                                                                    |         |
|             | lub okien dialogowych na koniec działania makra                                                                                                    | 536     |
|             | Tworzenie pliku dziennika                                                                                                    |         |
|             | Dbanie o to, aby makro było uruchomione w odpowiednich warunkach                                                                                                    |         |
|             | Sprzatanie po wykonaniu procedury                                                                                                    | 540     |
|             | Cofanie zmian wprowadzonych przez makro                                                                                                    |         |
|             | Usuwanie tymczasowych plików i folderów                                                                                                    |         |
|             | Pytanja kontrolne i zadanja                                                                                                    |         |
|             |                                                                                                    |         |
|             | Rozdział 19. Przegląd mechanizmów zabezpieczeń języka VBA                                                                                                    | 543     |
|             | W jaki sposób VBA implementuje zabezpieczenia?                                                                                                    | 543     |
|             | Podpisywanie projektów makr podpisem cyfrowym                                                                                                    |         |
|             | Co to jest certyfikat cyfrowy?                                                                                                    |         |
|             | Zdobywanie certyfikatu cyfrowego                                                                                                    | 548     |
|             | Wybór odpowiedniego poziomu zabezpieczeń                                                                                                    | 557     |
|             | Zagrożenia bezpieczeństwa stwarzane przez VBA                                                                                                    | 557     |
|             | Ochrona przed wirusami w postaci makr                                                                                                    | 557     |
|             | Okraślanie odpowiedniego poziomu zabeznieczeń                                                                                                    |         |
|             | Dedatkovo mechanizmy zehozniego poziolilu zabezpieczeli                                                                                                    |         |
|             | Dodatkowe mechanizmy zabezpieczen pakietu Omce                                                                                                    |         |
|             | Distavienta biokowania piikow                                                                                                    |         |
|             | БЮКОWAITIе коди                                                                                                    |         |
|             | Desternia la contra da contra                                                                                                    | 5(2     |
|             | Pytania kontrolne i zadania                                                                                                    |         |
| <b>C</b> -0 | Pytania kontrolne i zadania                                                                                                    | 563     |
| Częś        | Pytania kontrolne i zadania<br>ć VI • Programowanie aplikacji pakietu Office                                                                                                    | 563     |
| Częś        | Pytania kontrolne i zadania<br>ść VI • Programowanie aplikacji pakietu Office                                                                                                    | 563<br> |
| Częś        | Pytania kontrolne i zadania<br>ć VI • Programowanie aplikacji pakietu Office<br>Rozdział 20. Model obiektowy Worda i jego najważniejsze obiekty                                                                                                    |         |
| Częś        | Pytania kontrolne i zadania<br><b>ć VI • Programowanie aplikacji pakietu Office</b><br><b>Rozdział 20. Model obiektowy Worda i jego najważniejsze obiekty</b><br>Model obiektowy Worda                                                                                                    |         |
| Częś        | Pytania kontrolne i zadania<br><b>ć VI • Programowanie aplikacji pakietu Office</b><br><b>Rozdział 20. Model obiektowy Worda i jego najważniejsze obiekty</b><br>Model obiektowy Worda<br>Korzystanie z kolekcji Documents oraz obiektu Document                                                                                                    |         |
| Częś        | Pytania kontrolne i zadania<br><b>K VI • Programowanie aplikacji pakietu Office</b><br><b>Rozdział 20. Model obiektowy Worda i jego najważniejsze obiekty</b><br>Model obiektowy Worda<br>Korzystanie z kolekcji Documents oraz obiektu Document<br>Tworzenie dokumentu                                                                                                    |         |
| Częś        | Pytania kontrolne i zadania<br><b>K VI • Programowanie aplikacji pakietu Office</b><br><b>Rozdział 20. Model obiektowy Worda i jego najważniejsze obiekty</b><br>Model obiektowy Worda<br>Korzystanie z kolekcji Documents oraz obiektu Document<br>Tworzenie dokumentu<br>Tworzenie szablonu                                                                                                    |         |
| Częś        | Pytania kontrolne i zadania<br><b>ić VI • Programowanie aplikacji pakietu Office</b><br><b>Rozdział 20. Model obiektowy Worda i jego najważniejsze obiekty</b><br>Model obiektowy Worda<br>Model obiektowy Worda<br>Tworzystanie z kolekcji Documents oraz obiektu Document<br>Tworzenie dokumentu<br>Tworzenie szablonu<br>Zapisywanie dokumentu                                                                                                    |         |
| Częś        | Pytania kontrolne i zadania<br><b>K VI • Programowanie aplikacji pakietu Office</b><br><b>Rozdział 20. Model obiektowy Worda i jego najważniejsze obiekty</b><br>Model obiektowy Worda<br>Korzystanie z kolekcji Documents oraz obiektu Document<br>Tworzenie dokumentu<br>Tworzenie szablonu<br>Zapisywanie dokumentu po raz pierwszy lub zapisywanie go w innym pliku .                                                                                                    |         |
| Częś        | Pytania kontrolne i zadania<br><b>K VI • Programowanie aplikacji pakietu Office</b><br><b>Rozdział 20. Model obiektowy Worda i jego najważniejsze obiekty</b><br>Model obiektowy Worda<br>Korzystanie z kolekcji Documents oraz obiektu Document<br>Tworzenie dokumentu<br>Tworzenie szablonu<br>Zapisywanie dokumentu po raz pierwszy lub zapisywanie go w innym pliku .<br>Zapisywanie dokumentu, który był już wcześniej zapisany                                                                                                    |         |
| Częś        | Pytania kontrolne i zadania<br><b>K VI • Programowanie aplikacji pakietu Office</b><br><b>Rozdział 20. Model obiektowy Worda i jego najważniejsze obiekty</b><br>Model obiektowy Worda<br>Korzystanie z kolekcji Documents oraz obiektu Document<br>Tworzenie dokumentu<br>Tworzenie szablonu<br>Zapisywanie dokumentu<br>Zapisywanie dokumentu po raz pierwszy lub zapisywanie go w innym pliku<br>Zapisywanie dokumentu, który był już wcześniej zapisany<br>Zapisywanie wszystkich otwartych dokumentów                                                                                                    |         |
| Częś        | Pytania kontrolne i zadania<br><b>ć VI • Programowanie aplikacji pakietu Office</b><br><b>Rozdział 20. Model obiektowy Worda i jego najważniejsze obiekty</b><br>Model obiektowy Worda<br>Korzystanie z kolekcji Documents oraz obiektu Document<br>Tworzenie dokumentu<br>Tworzenie szablonu<br>Zapisywanie dokumentu po raz pierwszy lub zapisywanie go w innym pliku .<br>Zapisywanie dokumentu, który był już wcześniej zapisany<br>Zapisywanie wszystkich otwartych dokumentów<br>Sprawdzanie, czy dokument zawiera niezapisane zmiany                                                                                                    |         |
| Częś        | Pytania kontrolne i zadania<br><b>K VI • Programowanie aplikacji pakietu Office</b><br><b>Rozdział 20. Model obiektowy Worda i jego najważniejsze obiekty</b><br>Model obiektowy Worda<br>Korzystanie z kolekcji Documents oraz obiektu Document<br>Tworzenie dokumentu<br>Tworzenie szablonu<br>Zapisywanie dokumentu po raz pierwszy lub zapisywanie go w innym pliku .<br>Zapisywanie dokumentu, który był już wcześniej zapisany<br>Zapisywanie wszystkich otwartych dokumentów<br>Sprawdzanie, czy dokument zawiera niezapisane zmiany<br>Otwieranie dokumentu                                                                                                    |         |
| Częś        | Pytania kontrolne i zadania<br><b>ć VI • Programowanie aplikacji pakietu Office</b><br><b>Rozdział 20. Model obiektowy Worda i jego najważniejsze obiekty</b><br>Model obiektowy Worda<br>Korzystanie z kolekcji Documents oraz obiektu Document<br>Tworzenie dokumentu<br>Tworzenie szablonu<br>Zapisywanie dokumentu po raz pierwszy lub zapisywanie go w innym pliku .<br>Zapisywanie dokumentu, który był już wcześniej zapisany<br>Zapisywanie wszystkich otwartych dokumentów<br>Sprawdzanie, czy dokument zawiera niezapisane zmiany<br>Otwieranie dokumentu<br>Zamykanie dokumentu                                                                                                    |         |
| Częź        | Pytania kontrolne i zadania<br><b>K</b> VI • Programowanie aplikacji pakietu Office                                                                                                    |         |
| Częź        | Pytania kontrolne i zadania<br><b>K</b> VI • Programowanie aplikacji pakietu Office                                                                                                    |         |
| Częź        | Pytania kontrolne i zadania                                                                                                    |         |
| Częź        | Pytania kontrolne i zadania<br><b>ć VI • Programowanie aplikacji pakietu Office</b><br><b>Rozdział 20. Model obiektowy Worda i jego najważniejsze obiekty</b><br>Model obiektowy Worda<br>Korzystanie z kolekcji Documents oraz obiektu Document<br>Tworzenie dokumentu<br>Tworzenie szablonu<br>Zapisywanie dokumentu po raz pierwszy lub zapisywanie go w innym pliku .<br>Zapisywanie dokumentu, który był już wcześniej zapisany<br>Zapisywanie wszystkich otwartych dokumentów<br>Sprawdzanie, czy dokument zawiera niezapisane zmiany<br>Otwieranie dokumentu<br>Modyfikowanie szablonu dokumentu<br>Modyfikowanie szablonu dokumentu<br>Korzystanie z obiektu ActiveDocument<br>Korzystanie z obiektu Selection                           |         |
| Częź        | Pytania kontrolne i zadania<br><b>ć VI • Programowanie aplikacji pakietu Office</b><br><b>Rozdział 20. Model obiektowy Worda i jego najważniejsze obiekty</b><br>Model obiektowy Worda<br>Korzystanie z kolekcji Documents oraz obiektu Document<br>Tworzenie dokumentu<br>Zapisywanie dokumentu<br>Zapisywanie dokumentu po raz pierwszy lub zapisywanie go w innym pliku .<br>Zapisywanie dokumentu, który był już wcześniej zapisany<br>Zapisywanie wszystkich otwartych dokumentów<br>Sprawdzanie, czy dokument zawiera niezapisane zmiany<br>Otwieranie dokumentu<br>Modyfikowanie szablonu dokumentu<br>Drukowanie dokumentu<br>Korzystanie z obiektu ActiveDocument<br>Korzystanie z obiektu Selection<br>Sprawdzanie rodzaju zaznaczenia |         |
| Częź        | Pytania kontrolne i zadania<br><b>ć VI • Programowanie aplikacji pakietu Office</b>                                                                                                    |         |
| Częź        | Pytania kontrolne i zadania                                                                                                    |         |
| Częś        | Pytania kontrolne i zadania<br><b>K VI • Programowanie aplikacji pakietu Office</b>                                                                                                    |         |

| Wstawianie akapitu w zaznaczeniu                                         | 590 |
|--------------------------------------------------------------------------|-----|
| Stosowanie stylu                                                         | 590 |
| Rozszerzanie istniejącego zaznaczenia                                    | 590 |
| Redukcja istniejącego zaznaczenia                                        | 591 |
| Tworzenie zakresów i korzystanie z nich                                  |     |
| Definiowanie zakresu nazwanego                                           |     |
| Zmiana definicji zakresu                                                 | 593 |
| Korzystanie z właściwości Duplicate w celu przechowywania lub kopiowania |     |
| formatowania                                                             | 593 |
| Manipulowanie opcjami                                                    | 594 |
| Sprawdzanie, czy hiperłącza wymagają kliknięć z klawiszem Ctrl           | 594 |
| Wyłączanie trybu zastępowania                                            | 594 |
| Ustawianie domyślnej ścieżki pliku                                       | 594 |
| Wyłączanie śledzenia zmian                                               | 595 |
| Pytania kontrolne i zadania                                              | 596 |
|                                                                          |     |
| Rozdział 21. Korzystanie z popularnych obiektów Worda                    | 597 |
| Korzystanie z mechanizmu wyszukiwania z zastępowaniem z poziomu VBA      | 597 |
| Składnia metody Execute                                                  | 598 |
| Przykład użycia operacji znajdowania i zamieniania                       | 602 |
| Korzystanie z nagłówków, stopek i numerów stron                          | 603 |
| Jak VBA implementuje nagłówki i stopki?                                  | 603 |
| Dostęp do nagłówka lub stopki                                            | 603 |
| Sprawdzanie, czy nagłówek lub stopka istnieją                            | 604 |
| Odwoływanie się do nagłówka lub stopki w poprzedniej sekcji              | 604 |
| Tworzenie innego nagłówka pierwszej strony                               | 604 |
| Tworzenie różnych nagłówków dla stron nieparzystych i parzystych         | 605 |
| Dodawanie numerów stron do nagłówków i stopek                            | 605 |
| Korzystanie z sekcji, ustawień strony, okien i widoków                   | 608 |
| Dodawanie sekcji do dokumentu                                            | 608 |
| Zmiana ustawień strony                                                   | 609 |
| Otwieranie nowego okna zawierającego otwarty dokument                    | 609 |
| Zamykanie wszystkich okien dokumentu z wyjątkiem pierwszego              | 610 |
| Podział okna                                                             | 610 |
| Wyświetlanie planu dokumentu dla okna                                    | 611 |
| Przewijanie okna                                                         | 611 |
| Układanie okien                                                          | 611 |
| Pozycjonowanie i określanie rozmiaru okna                                | 612 |
| Wyświetlanie elementu w oknie po jego otwarciu                           | 612 |
| Zmiana widoku dokumentu                                                  | 613 |
| Przełączanie do trybu czytania                                           | 613 |
| Powiększanie i zmniejszanie widoku w celu wyświetlania wielu stron       | 613 |
| Przetwarzanie tabel                                                      | 613 |
| Tworzenie tabeli                                                         | 614 |
| Zaznaczanie tabeli                                                       | 615 |
| Konwersja tekstu na tabelę                                               | 615 |
| Zapewnienie umiejscowienia zaznaczenia wewnątrz tabeli                   | 617 |
| Sprawdzanie, czy zaznaczenie znajduje się wewnątrz tabeli                | 617 |

| Sortowanie tabeli                                                | 618 |
|------------------------------------------------------------------|-----|
| Dodawanie kolumny do tabeli                                      | 619 |
| Usuwanie kolumny z tabeli                                        | 619 |
| Ustawianie szerokości kolumny                                    | 620 |
| Zaznaczanie kolumny                                              | 621 |
| Dodawanie wiersza do tabeli                                      | 621 |
| Usuwanie wiersza z tabeli                                        | 621 |
| Ustawianie wysokości jednego lub większej liczby wierszy         | 621 |
| Zaznaczanie wiersza                                              | 622 |
| Wstawianie komórki                                               | 622 |
| Zwracanie tekstu w komórce                                       | 622 |
| Wprowadzanie tekstu w komórce                                    |     |
| Usuwanie komórek                                                 |     |
| Zaznaczanie zakresu komórek                                      | 624 |
| Konwersja tabeli lub wierszy na tekst                            | 624 |
| Pytania kontrolne i zadania                                      | 626 |
|                                                                  |     |
| Rozdział 22. Model obiektowy Excela i jego najważniejsze obiekty | 627 |
| Przegląd modelu obiektowego Excela                               | 627 |
| Obiekty kreowane Excela                                          | 629 |
| Zarządzanie skoroszytami                                         |     |
| Tworzenie skoroszytu                                             |     |
| Zapisywanie skoroszytu                                           | 631 |
| Dostęp do chmury                                                 |     |
| Otwieranie skoroszytu                                            | 634 |
| Zamykanie skoroszytu                                             | 636 |
| Współdzielenie skoroszytu                                        | 637 |
| Ochrona skoroszytu                                               | 637 |
| Korzystanie z obiektu ActiveWorkbook                             | 638 |
| Praca z arkuszami                                                | 638 |
| Wstawianie arkusza                                               |     |
| Usuwanie arkusza                                                 | 639 |
| Kopiowanie lub przenoszenie arkusza                              | 640 |
| Drukowanie arkusza                                               | 640 |
| Zabezpieczanie arkusza                                           | 642 |
| Korzystanie z obiektu ActiveSheet                                |     |
| Korzystanie z aktywnej komórki lub zaznaczenia                   |     |
| Praca z aktywną komorką                                          |     |
| Praca z zaznaczeniem                                             |     |
| Praca z zakresami                                                | 645 |
| Praca z zakresem komorek                                         |     |
| Definiowanie zakresów nazwanych                                  | 646 |
| Usuwanie nazwanego zakresu                                       |     |
| Praca z nazwanym zakresem                                        |     |
| Praca z zakresem wykorzystanym                                   |     |
| Korzystanie z komorek specjalnych                                |     |
| Wprowadzanie formuły w komórce                                   | 648 |

| Ustawianie opcji                                                                                                    | 649    |
|----------------------------------------------------------------------------------------------------|--------|
| Ustawianie opcji w obiekcie Application                                                                                                    | 649    |
| Ustawianie opcji w obiekcie Workbook                                                                                                    | 650    |
| Pytania kontrolne i zadania                                                                                                    | 651    |
|                                                                                                    |        |
| Rozdział 23. Korzystanie z popularnych obiektów Excela                                                                                                    | 653    |
| Praca z wykresami                                                                                                    | 653    |
| Tworzenie wykresu                                                                                                    | 653    |
| Określanie danych źródłowych dla wykresu                                                                                                    | 655    |
| Określanie typu wykresu                                                                                                    | 655    |
| Korzystanie z serii na wykresie                                                                                                    | 655    |
| Dodawanie legendy do wykresu                                                                                                    | 658    |
| Dodawanie tytułu wykresu                                                                                                    | 658    |
| Praca z osiami wykresu                                                                                                    | 658    |
| Formatowanie nagłówków i stopek                                                                                                    | 659    |
| Praca z obiektami Windows                                                                                                    | 659    |
| Otwieranie nowego okna w skoroszycie                                                                                                    | 660    |
| Zamykanie okna                                                                                                    | 660    |
| Aktywacja okna                                                                                                    | 660    |
| Rozmieszczanie okien i zmiana ich rozmiaru                                                                                                    | 660    |
| Powiększanie okna i ustawianie opcji wyświetlania                                                                                                    | 662    |
| Korzystanie z mechanizmu znajdowania i zamieniania                                                                                                    | 662    |
| Wyszukiwanie za pomocą metody Find                                                                                                    | 662    |
| Kontynuowanie wyszukiwania z wykorzystaniem metod FindNext i FindPrevio                                                                                                    | ous664 |
| Zamienianie za pomocą metody Replace                                                                                                    | 664    |
| Wyszukiwanie i zamiana formatowania                                                                                                    | 664    |
| Dodawanie kształtów                                                                                                    | 665    |
| Pytania kontrolne i zadania                                                                                                    | 665    |
|                                                                                                    |        |
| Rozdział 24. Model obiektowy PowerPointa i jego najważniejsze obiekty                                                                                                    |        |
| Przegląd modelu obiektowego PowerPointa                                                                                                    |        |
| Objekty kreowane programu PowerPoint                                                                                                    |        |
| Praca z prezentacjami                                                                                                    |        |
| Tworzenie nowej prezentacji na podstawie domyślnego szablonu                                                                                                    |        |
| ()twieranie istniejącej prezentącij                                                                                                    | 670    |
|                                                                                                    | 671    |
| Otwieranie prezentacji z chmury                                                                                                    |        |
| Otwieranie prezentacji z chmury<br>Zapisywanie prezentacji                                                                                                    |        |
| Otwieranie prezentacji z chmury<br>Zapisywanie prezentacji<br>Zamykanie prezentacji                                                                                                    |        |
| Otwieranie prezentacji z chmury<br>Zapisywanie prezentacji<br>Zamykanie prezentacji<br>Eksportowanie prezentacji lub wybranych slajdów do formatu graficznego                                                                                                    |        |
| Otwieranie prezentacji z chmury<br>Zapisywanie prezentacji<br>Zamykanie prezentacji<br>Eksportowanie prezentacji lub wybranych slajdów do formatu graficznego<br>Drukowanie prezentacji                                                                                                    |        |
| Otwieranie prezentacji z chmury<br>Zapisywanie prezentacji<br>Zamykanie prezentacji<br>Eksportowanie prezentacji lub wybranych slajdów do formatu graficznego<br>Drukowanie prezentacji<br>Praca z aktywną prezentacją                                                                                                    |        |
| Otwieranie prezentacji z chmury<br>Zapisywanie prezentacji<br>Zamykanie prezentacji<br>Eksportowanie prezentacji lub wybranych slajdów do formatu graficznego<br>Drukowanie prezentacji<br>Praca z aktywną prezentacją<br>Praca z oknami i widokami                                                                                                    |        |
| Otwieranie prezentacji z chmury<br>Zapisywanie prezentacji<br>Zamykanie prezentacji<br>Eksportowanie prezentacji lub wybranych slajdów do formatu graficznego<br>Drukowanie prezentacji<br>Praca z aktywną prezentacją<br>Praca z oknami i widokami<br>Praca z aktywnym oknem                                                                                                    |        |
| Otwieranie prezentacji z chmury<br>Zapisywanie prezentacji<br>Zamykanie prezentacji<br>Eksportowanie prezentacji lub wybranych slajdów do formatu graficznego<br>Drukowanie prezentacji<br>Praca z aktywną prezentacją<br>Praca z oknami i widokami<br>Praca z aktywnym oknem<br>Otwieranie nowego okna dla prezentacji                                                                                              |        |
| Otwieranie prezentacji z chmury<br>Zapisywanie prezentacji<br>Zamykanie prezentacji<br>Eksportowanie prezentacji lub wybranych slajdów do formatu graficznego<br>Drukowanie prezentacji<br>Praca z aktywną prezentacją<br>Praca z oknami i widokami<br>Praca z aktywnym oknem<br>Otwieranie nowego okna dla prezentacji                                                                                              |        |
| Otwieranie prezentacji z chmury<br>Zapisywanie prezentacji<br>Zamykanie prezentacji<br>Eksportowanie prezentacji lub wybranych slajdów do formatu graficznego<br>Drukowanie prezentacji<br>Praca z aktywną prezentacją<br>Praca z oknami i widokami<br>Praca z aktywnym oknem<br>Otwieranie nowego okna dla prezentacji<br>Zamykanie okna                                                                            |        |
| Otwieranie prezentacji z chmury<br>Zapisywanie prezentacji<br>Zamykanie prezentacji<br>Eksportowanie prezentacji lub wybranych slajdów do formatu graficznego<br>Drukowanie prezentacji<br>Praca z aktywną prezentacją<br>Praca z oknami i widokami<br>Praca z aktywnym oknem<br>Otwieranie nowego okna dla prezentacji<br>Zamykanie okna<br>Aktywacja okna<br>Rozmieszczanie okien na ekranie i zmiana ich rozmiaru |        |
| Otwieranie prezentacji z chmury                                                                                                    |        |

| Praca ze slajdami                                                       | 678 |
|-------------------------------------------------------------------------|-----|
| Dodawanie slajdów do prezentacji                                        | 678 |
| Wstawianie slajdów z istniejącej prezentacji                            | 679 |
| Znajdowanie slajdów według numerów ID                                   |     |
| Zmiana układu istniejącego slajdu                                       |     |
| Usuwanie istniejącego slajdu                                            |     |
| Kopiowanie i wklejanie slajdów                                          |     |
| Powielanie slajdów                                                      |     |
| Przenoszenie slajdów                                                    |     |
| Dostęp do slajdów według nazwy                                          |     |
| Praca z zakresem slajdów                                                |     |
| Formatowanie slajdu                                                     |     |
| Ustawianie przejść dla slajdu, grupy slajdów lub wzorca                 |     |
| Praca z wzorcami slajdów                                                |     |
| Praca z wzorcem slajdów                                                 |     |
| Praca z wzorcem tytułu                                                  |     |
| Praca z wzorcem materiałów informacyjnych                               |     |
| Praca z wzorcem notatek                                                 |     |
| Usuwanie wzorca                                                         |     |
| Pytania kontrolne i zadania                                             |     |
|                                                                         |     |
| Rozdział 25. Wykorzystywanie kształtów i uruchamianie pokazów slajdów   | 687 |
| Korzystanie z kształtów                                                 |     |
| Dodawanie kształtów do slajdów                                          |     |
| Usuwanie kształtu                                                       |     |
| Zaznaczanie wszystkich kształtów                                        |     |
| Zmiana położenia i rozmiaru kształtu                                    |     |
| Kopiowanie formatowania z jednego kształtu do innego                    |     |
| Posługiwanie się tekstem wewnątrz kształtu                              | 694 |
| Animowanie kształtu lub grupy kształtów                                 | 697 |
| Operacje na nagłówkach i stopkach                                       | 699 |
| Uzyskanie dostępu do potrzebnego obiektu Header lub Footer              |     |
| Wyświetlanie lub ukrywanie obiektu Header lub Footer                    |     |
| Ustawianie tekstu w nagłówku lub stopce                                 | 700 |
| Ustawianie formatu daty i godziny nagłówków i stopek                    | 700 |
| Konfigurowanie i uruchamianie pokazu slajdów                            |     |
| Zarządzanie typem pokazu                                                |     |
| Tworzenie pokazu niestandardowego                                       |     |
| Usuwanie niestandardowego pokazu                                        |     |
| Uruchamianie pokazu slajdów                                             |     |
| Zmiana rozmiaru i położenia pokazu slajdów                              | 704 |
| Poruszanie się pomiędzy slajdami                                        |     |
| Wstrzymywanie pokazu slajdów i korzystanie z białych i czarnych ekranów | 704 |
| Uruchamianie i zatrzymywanie pokazów niestandardowych                   | 705 |
| Kończenie pokazu slajdów                                                | 705 |
| Dutania kontralno i zadania                                             | 705 |
| Pytallia kolitrollie i zauallia                                         |     |

| Rozdział 26. Model obiektowy Outlooka i jego najważniejsze obiekty            | 707      |
|-------------------------------------------------------------------------------|----------|
| Przegląd modelu obiektowego Outlooka                                          | 707      |
| Model obiektowy Outlooka                                                      | 708      |
| Gdzie Outlook przechowuje makra VBA?                                          | 709      |
| Najpopularniejsze obiekty kreowalne Outlooka                                  | 710      |
| Korzystanie z obiektu Application                                             | 710      |
| Wprowadzenie do obiektu NameSpace                                             | 711      |
| Praca z przestrzeniami nazw                                                   | 711      |
| Inspektory i eksploratory                                                     | 712      |
| Tworzenie elementów programu Outlook                                          | 714      |
| Kończenie pracy Outlooka                                                      | 715      |
| Uniwersalne metody do pracy z obiektami Outlooka                              | 715      |
| Metoda Display                                                                | 715      |
| Korzystanie z metody Close                                                    | 716      |
| Korzystanie z metody PrintOut                                                 |          |
| Korzystanie z metody Save                                                     |          |
| Korzystanie z metody SaveAs                                                   |          |
| Operacie na wiadomościach                                                     |          |
| Tworzenie nowej wiadomości                                                    |          |
| Operacie na treści wiadomości                                                 | 718      |
| Dodawanje załacznika do wiadomości                                            | 719      |
| Wysyłanie wiadomości                                                          | 720      |
| Operacie na elementach kalendarza                                             | 721      |
| Tworzenie nowego elementu kalendarza                                          |          |
| Operacie na treści elementu kalendarza                                        | 721      |
| Dochajwania sia zadanjami i zlacanjami zadań                                  | 721      |
| Tosiugiwanie się zadania                                                      | 722      |
| Operacie na zawartości elementu zodania                                       | 722      |
| Dramica va denie de ven ébre equipite                                         | 723      |
| Przypisywanie zadania do wspoipracownika                                      | 723      |
| Wyszukiwanie informacji                                                       |          |
| Pytama kontrome i zadama                                                      |          |
| Pozdział 27. Zdarzonia w Autlocku                                             | 777      |
| Carm różnie sie procedury obchoś zdarzeń od zwykłych maly?                    |          |
| Czym roznią się procedury obsługi zdarzen od zwykrych makry                   | 727      |
| Korzystanie ze zdarzenio Startun                                              | 720      |
| Korzystanie ze zdarzenia Startup                                              |          |
| Korzystanie ze zdarzenia Quit                                                 |          |
| Korzystanie ze zdarzenia Neu-Meil                                             |          |
| Korzystanie ze zdarzeń A down od Consel Conselete i A down od Consel Storm od |          |
| Korzystanie ze zdarzen AdvancedSearchComplete i AdvancedSearchStopped         |          |
| Korzystanie ze zdarzenia MAPILogonComplete                                    |          |
| Zdarzenie Reminder                                                            |          |
| Zdarzenie OptionsPagesAdd                                                     |          |
| Zaarzenia na poziomie elementow                                               |          |
| Deklarowanie zmiennej obiektowej i inicjowanie zdarzenia                      | 735      |
| Zdarzenia, które mają zastosowanie do wszystkich elementów                    | <b>-</b> |
| reprezentujących wiadomości                                                   | 735      |
| Zdarzenia dotyczące eksploratorów, inspektorów i widoków                      | 737      |

| Zdarzenia dotyczące folderów                                                                                                    | 741 |
|----------------------------------------------------------------------------------------------------|-----|
| Zdarzenia dotyczące obiektów Items i Results                                                                                                    | 741 |
| Zdarzenia dotyczące przypomnień                                                                                                    | 741 |
| Zdarzenia dotyczące synchronizacji                                                                                                    | 741 |
| Szybkie kroki                                                                                                    | 742 |
| Pytania kontrolne i zadania                                                                                                    | 744 |
| Rozdział 28. Model obiektowy Accessa i jego najważniejsze obiekty                                                                                                    | 745 |
| Pierwsze kroki z VBA w programie Access                                                                                                    | 746 |
| Tworzenie modułu w VBE                                                                                                    | 748 |
| Tworzenie funkcji                                                                                                    | 748 |
| Budowniczy makr                                                                                                    | 748 |
| Tworzenie makra w stylu Accessa w celu wywołania funkcji                                                                                                    | 748 |
| Tłumaczenie makr w stylu Accessa na makra VBA                                                                                                    | 750 |
| Korzystanie z makra Autoexec w celu zainicjowania sesji Accessa                                                                                                    | 751 |
| Uruchamianie procedur Sub                                                                                                    | 752 |
| Instrukcja Option Compare Database                                                                                                    | 752 |
| Przegląd modelu obiektowego Accessa                                                                                                    | 753 |
| Obiekty kreowane Accessa                                                                                                    | 753 |
| Otwieranie i zamykanie baz danych                                                                                                    | 755 |
| Korzystanie z metody CurrentDb w celu uzyskania dostępu do bieżącej bazy danych                                                                                                    | 755 |
| Zamykanie bieżącej bazy danych i otwieranie innej bazy danych                                                                                                    | 755 |
| Komunikacja między aplikacjami pakietu Office                                                                                                    | 758 |
| Otwieranie wielu baz danych naraz                                                                                                    | 759 |
| Zamykanie bazy danych                                                                                                    | 761 |
| Tworzenie i usuwanie obszarów roboczych                                                                                                    | 761 |
| Korzystanie z obiektu Screen                                                                                                    | 762 |
| Korzystanie z obiektu DoCmd do uruchamiania poleceń Accessa                                                                                                    | 763 |
| Wykorzystanie metody OpenForm do otwierania formularzy                                                                                                    | 766 |
| Wykorzystanie metody PrintOut do drukowania obiektu                                                                                                    | 766 |
| Korzystanie z metody RunMacro do uruchamiania makr w stylu Accessa                                                                                                    | 767 |
| Pytania kontrolne i zadania                                                                                                    | 768 |
| Rozdział 29. Dosten do aplikacij z innej aplikacij                                                                                                    | 769 |
| Narzedzia do komunikacji pomiedzy aplikacjami                                                                                                    |     |
| Zastosowanie Automatyzacij do przesyłania informacij                                                                                                    | 770 |
| Wiazanie wczesne i późne                                                                                                    | 771 |
| Tworzenie objektu za pomoca funkcji CreateObject                                                                                                    |     |
| Zwracanie obiektu za pomocą funkcji GetObiect                                                                                                    | 772 |
| Przykłady wykorzystania Automatyzacji dla aplikacji pakietu Office                                                                                                    |     |
| Korzystanie z funkcji Shell do uruchamiania aplikacji                                                                                                    |     |
| Korzystanie z obiektów danych do przechowywania i pobierania informacij                                                                                                    | 784 |
| Tworzenie objektu danych uci przeciowy wana i pobletania informacji uci machinacji uci przeciowy wana i pobletania informacji uci przeciowy wana i pobletania informacji uci przeciowy wana i pobletania informacji uci przeciowy wana i pobletania informacji uci przeciowy wana i pobletania informacji uci przeciowy wana i pobletania informacji uci przeciowy wana i pobletania informacji uci przeciowy wana i pobletania informacji uci przeciowy wana i pobletania informacji uci pobletania informacji uci przeciowy wana i pobletania informacji uci pobletania informacji uci przeciowy wana i pobletania informacji uci przeciowy wana i pobletania informacji uci przeciowy wana i pobletania informacji uci przeciowy wana i pobletania informacji uci przeciowy wana i pobletania i pobletania i p |     |
| Zapisywanie informacii w obiekcie danych                                                                                                    |     |
| Pobieranie informacji z obiektu danych                                                                                                    |     |
| Umieszczanie informacji w Schowku                                                                                                    |     |
| Sprawdzanie, czy obiekt danych zawiera określony format                                                                                                    | 787 |
| 1 , , , , ,                                                                                                    |     |

| Komunikacja za pośrednictwem DDE                                                | 787 |
|---------------------------------------------------------------------------------|-----|
| Użycie metody DDEInitiate do nawiązania połączenia DDE                          | 788 |
| Korzystanie z metody DDERequest w celu odczytania tekstu z innej aplikacji      | 788 |
| Korzystanie z metody DDEPoke w celu wysłania tekstu do innej aplikacji          | 789 |
| Wykorzystanie metody DDEExecute do uruchamiania polecenia jednej aplikacji      |     |
| z innej aplikacji                                                               | 790 |
| Zamykanie kanału DDE za pomocą metody DDETerminate                              | 790 |
| Zamykanie wszystkich otwartych kanałów DDE za pomocą metody                     |     |
| DDETerminateAll                                                                 | 790 |
| Komunikacja za pomocą mechanizmu SendKeys                                       | 791 |
| Nie tylko VBA                                                                   | 795 |
| Pytania kontrolne i zadania                                                     | 796 |
| Dodatek. Odpowiedzi i rozwiązania zadań                                         | 707 |
| Rozdział 1. Rejestrowanie i uruchamianie makr w aplikaciach pakietu Office      | 797 |
| Rozdział 2. Wprowadzenie do programu Visual Basic Editor                        | 799 |
| Rozdział 2. w prowadzenie do programu visuar basie Editor                       | 800 |
| Rozdział 4. Tworzenie kodu w edytorze VBE od podetaw                            | 800 |
| Rozdział 5. Podstawy składni VBA                                                | 803 |
| Rozdział 6. Zmienne stałe i wyliczenia                                          | 804 |
| Rozdział 7. Zmienne tablicowe                                                   | 806 |
| Rozdział 8. Wyszukiwanie obiektów metod i właściwości, których potrzebujesz     | 807 |
| Rozdział 9. Korzystanie z funkcji wbudowanych                                   | 808 |
| Rozdział 10. Tworzenie własnych funkcji                                         |     |
| Rozdział 11. Podeimowanie decyzii w kodzie                                      | 811 |
| Rozdział 12. Korzystanie z petli do powtarzania działań                         |     |
| Rozdział 13. Pobieranie danych od użytkownika za pomoca okien MsgBox i InputBox |     |
| Rozdział 14. Tworzenie prostych, niestandardowych okien dialogowych             |     |
| Rozdział 15. Tworzenie złożonych formularzy                                     |     |
| Rozdział 16. Budowanie modułowego kodu i korzystanie z klas                     | 819 |
| Rozdział 17. Debugowanie kodu i obsługa błedów                                  | 820 |
| Rozdział 18. Budowanie kodu przyjaznego użytkownikom                            | 822 |
| Rozdział 19. Przegląd mechanizmów zabezpieczeń języka VBA                       | 823 |
| Rozdział 20. Model obiektowy Worda i jego najważniejsze obiekty                 | 825 |
| Rozdział 21. Korzystanie z popularnych obiektów Worda                           | 826 |
| Rozdział 22. Model obiektowy Excela i jego najważniejsze obiekty                | 827 |
| Rozdział 23. Korzystanie z popularnych obiektów Excela                          | 828 |
| Rozdział 24. Model obiektowy PowerPointa i jego najważniejsze obiekty           | 829 |
| Rozdział 25. Wykorzystywanie kształtów i uruchamianie pokazów slajdów           | 830 |
| Rozdział 26. Model obiektowy Outlooka i jego najważniejsze obiekty              | 831 |
| Rozdział 27. Zdarzenia w Outlooku                                               | 831 |
| Rozdział 28. Model obiektowy Accessa i jego najważniejsze obiekty               | 832 |
| Rozdział 29. Dostęp do jednej aplikacji z innej aplikacji                       | 833 |

## Rozdział 1.

## Rejestrowanie i uruchamianie makr w aplikacjach pakietu Office

W pierwszym rozdziale odkryjesz najprostszy sposób rozpoczęcia pracy z językiem Visual Basic for Applications (VBA): nagrywanie prostych *makr* za pomocą Rejestratora makr, wbudowanego narzędzia w aplikacji Office. Następnie zobaczysz, jak uruchamiać makra w celu wykonywania przydatnych zadań.

Termin makro zdefiniuję za chwilę. Teraz po prostu zapamiętaj, że dzięki rejestrowaniu *makr* można zautomatyzować proste, ale żmudne powtarzalne zadania i przyspieszyć swoją zasadniczą pracę. Możesz również użyć Rejestratora makr do tworzenia kodu VBA, który wykonuje potrzebne działania, a następnie możesz zmodyfikować kod — zwiększyć jego elastyczność i możliwości. Język VBA jest prawdziwą potęgą, jeśli wiemy, jak go używać. Ta książka pokazuje, jak skorzystać z tej mocy.

#### W TYM ROZDZIALE NAUCZYSZ SIĘ, JAK:

- Zarejestrować makro.
- Przypisać makro do przycisku lub skrótu klawiaturowego.
- Uruchomić makro.
- Usunąć makro.

## Czym jest VBA i co można zrobić za jego pomocą?

Visual Basic for Applications jest stworzonym przez Microsoft językiem programowania, który jest wbudowany w aplikacjach Office. Język VBA służy do automatyzacji operacji we wszystkich głównych aplikacjach pakietu Office — Wordzie, Excelu, Outlooku, Accessie i PowerPoincie.

Proszę jednak nie zniechęcać się z powodu twierdzenia, że będziesz *programować*. Wkrótce przekonasz się, że praca z językiem VBA jest prawie zawsze bardzo prosta. Często nie musisz samodzielnie pisać żadnego kodu w VBA. Wystarczy zarejestrować makro, a aplikacja pakietu Office "napisze" cały kod VBA za Ciebie.

Pojęcie automatyzowania operacji w aplikacjach może być dla Czytelnika dość abstrakcyjne. Oto kilka przykładów, jak używać języka VBA w celu usprawnienia zadań, uniknięcia uciążliwego powtarzania operacji, spersonalizowania interfejsu aplikacji i ogólnej poprawy wydajności:

 Możesz nagrać makro automatycznie wykonujące szereg czynności, które często wykonujesz. Powiedzmy, że często edytujesz dokumenty Worda napisane przez współpracownika, ale on ustawia stopień powiększenia na 100%. Wolisz używać powiększenia 150%. Wszystkim, czego potrzebujesz, aby automatycznie zmienić poziom powiększenia, jest następujący kod VBA:

```
ActiveWindow.ActivePane.View .Zoom.Percentage = 150
```

Możesz nawet umieścić ten kod w specjalnym miejscu w Wordzie, dzięki czemu zmodyfikowane powiększenie zostanie zastosowane dla każdego otwieranego dokumentu:

```
Sub AutoOpen()
ActiveWindow.ActivePane.View.Zoom.Percentage = 150
End Sub
```

Nie martw się. Nie musisz nawet znać takich terminów programowania, jak ActiveWindow czy View.Zoom. Wystarczy, że włączysz rejestrator makr. Następnie klikniesz *Widok*, potem *Powiększenie* i ustawisz 150%. Rejestrator będzie "obserwować" kroki, które wykonujesz, a następnie wygeneruje niezbędny kod VBA, który potrafi odtworzyć te kroki. W ogóle nie musisz pisać kodu!

- Możesz napisać kod, który wykonuje czynności pewną liczbę razy oraz podejmuje decyzje w zależności od sytuacji, w której jest uruchomiony. Na przykład może wykonać szereg operacji na każdej prezentacji otwieranej w programie PowerPoint.
- Możesz użyć VBA do zmodyfikowania wyglądu lub zachowania interfejsu użytkownika.
   VBA może, na przykład, komunikować się z użytkownikiem poprzez wyświetlanie formularzy lub niestandardowych okien dialogowych, pozwalających mu dokonać wyboru i określić ustawienia. Możesz wyświetlić zestaw opcji formatowania za pomocą kontrolek, takich jak pola wyboru i przyciski opcji, które użytkownik może zaznaczyć. Następnie, kiedy zamknie on okno dialogowe, makro podejmuje odpowiednie działania na podstawie wprowadzonych przez niego danych.
- Za pośrednictwem VBA możesz zrealizować działania, których nie można łatwo wykonać w przypadku ręcznego posługiwania się interfejsem użytkownika lub które wcale nie są dostępne ręcznie. Na przykład, w trybie interaktywnym, w większości aplikacji jesteś ograniczony do pracy z aktywnym plikiem aktywnym dokumentem w programie Word, aktywnym skoroszytem w programie Excel i tak dalej. Dzięki użyciu VBA, możesz uzyskać dostęp i zarządzać plikami, które *nie są* aktywne.
- Możesz zarządzać jedną aplikacją z poziomu innej aplikacji. Na przykład, możesz z poziomu Worda umieścić tabelę z dokumentu Worda w arkuszu Excela.

Takie zadania — i wiele innych — zostaną omówione w tej książce.

## Różnica między językami Visual Basic a Visual Basic for Applications

VBA bazuje na Visual Basic — języku programowania wywodzącym się od języka BASIC. Język BASIC powstał w 1963 roku, a jego nazwa pochodzi od *Beginner's All-Purpose Symbolic Instruction Code* — dosł. kod instrukcji ogólnego przeznaczenia dla początkujących. BASIC został zaprojektowany w sposób przyjazny dla użytkownika, ponieważ korzysta z rozpoznawalnych słów angielskich (lub ich odmian), zamiast zawiłych i niezrozumiałych terminów programistycznych, występujących w takich językach jak C. Oprócz zastosowania angielskiej "dykcji" projektanci BASICA starali się zapewnić jak najprostszą interpunkcję i składnię języka. Visual Basic jest wizualny, ponieważ oferuje wydajne skróty, takie jak programowanie za pomocą techniki przeciągnij i upuść, z wykorzystaniem wielu elementów graficznych.

Pomimo swej prostoty, czyniącej go językiem przyjaznym programistom, VB jest także mocny i wydajny, jak dowolny inny język programowania!

*Visual Basic for Applications* — odmiana języka VB, której jest poświęcona ta książka — to wersja Visual Basica dostosowana do zarządzania aplikacjami pakietu Microsoft Office.

Każda aplikacja Office ma swoją własną kolekcję *obiektów* (cech i zachowań). Ich zbiory dostępne w każdej z aplikacji są nieco inne, bo nie ma dwóch aplikacji, które współdzielą dokładnie te same własności i polecenia.

Na przykład niektóre obiekty VBA dostępne w Wordzie nie są dostępne w Excelu (i vice versa), ponieważ kilka narzędzi Worda, choćby generator spisu treści, nie jest prawidłowych w Excelu.

Istnieje jednak obszerny zbiór podstawowych poleceń, struktur i technik programowania w VBA, które są identyczne w Wordzie i Excelu. Jak się przekonasz, często dość łatwo można przełożyć wiedzę na temat programowania w VBA w Wordzie na programowanie w VBA w Excelu (lub VBA jakiejkolwiek aplikacji, która obsługuje ten język).

Na przykład metody Save (*metoda* jest w istocie działaniem, które można wykonać) można użyć, aby zapisać plik w VBA Excela, Worda lub PowerPointa. Różne są zapisywane *obiekty*. W VBA Excela odpowiednią komendą będzie ActiveWorkbook.Save, w VBA Worda będzie to komenda ActiveDocument.Save, natomiast w VBA PowerPointa ActivePresentation.Save.

VBA zawsze działa w aplikacji hosta (takiej jak Access lub Word). Z wyjątkiem nielicznych autonomicznych programów, które zazwyczaj najlepiej stworzyć za pomocą Visual Basic .NET, w celu uruchomienia kodu VBA zawsze musi być otwarta aplikacja hosta. Oznacza to, że nie można zbudować w VBA samodzielnych aplikacji w sposób, w jaki można to zrobić w Visual Basicu. Jeśli chcesz, możesz ukryć aplikację hosta przed użytkownikami w taki sposób, aby widzieli wyłącznie interfejs (zazwyczaj formularze użytkownika) utworzony dla Twoich procedur w VBA. W ten sposób można stworzyć iluzję samodzielnych aplikacji. Język VBA jest jednak rzadko wykorzystywany w tym celu. Jeśli chcesz pisać samodzielne programy, zapoznaj się raczej z Visual Basic Express.

#### Co to jest Visual Basic .NET i Visual Basic Express?

Visual Basic .NET (VB .NET) to tylko jedna z wersji w długiej historii implementacji języka BASIC firmy Microsoft. BASIC obejmuje obszerny zestaw gotowych bibliotek, które pozwalają zrobić prawie wszystko, co jest możliwe w systemie Windows. Chociaż VB .NET jest powszechnie stosowany do pisania autonomicznych aplikacji, można wykorzystać jego biblioteki, jeśli zachodzi taka potrzeba, wewnątrz makr VBA.

Należy zapamiętać, że każda aplikacja pakietu Office posiada własną bibliotekę obiektów, lecz biblioteki .NET zawierają wiele dodatkowych własności (często wykonujących operacje systemu operacyjnego Windows). A zatem, jeśli potrzebujesz własności, której nie możesz znaleźć wewnątrz VBA lub w bibliotece obiektów aplikacji Office, możesz skorzystać z zasobów całej biblioteki .NET.

Visual Basic Express to darmowa wersja języka VB .NET. Po zapoznaniu się z VBA w tej książce, można pobrać i zapoznać się z Visual Studio Express for Desktop. Archiwum jest dostępne pod adresem: https://visualstudio.microsoft.com/pl/vs/express.

Można skorzystać z wersji *Community* lub przewinąć stronę w dół, aby znaleźć wersję Express. Jeśli jesteś zainteresowany operacjami w samym systemie Windows, możesz zapoznać się z produktem AutoHotkey. To potężny zasób dla tych, którzy chcą mieć większą kontrolę nad swoim komputerem: *https://www.autohotkey.com/*.

## Podstawowe wiadomości o makrach

*Makro* to ciąg poleceń, które mogą być wykonane w dowolnym momencie. Taka definicja pasuje również do *programu komputerowego*. Makra są jednak na ogół krótkimi programami dedykowanymi do pojedynczego zadania. Pomyśl o tym w następujący sposób: zwykły program komputerowy, taki jak Photoshop czy Chrome, ma wiele możliwości. Chrome może zapisywać linki do ulubionych stron, pokazać źródło dowolnej strony internetowej (*Ctrl+Shift+I*), blokować strony internetowe, wyświetlać je na pełnym ekranie po naciśnięciu klawisza *F11* i tak dalej.

Makro jest mniejsze, dedykowane do realizacji tylko jednego z tych zadań, na przykład wyświetlania strony na pełnym ekranie. Zatem makro prawdopodobnie doda jedną nową funkcjonalność do ogromnego zbioru funkcjonalności już wbudowanych w aplikację pakietu Office.

Niektóre aplikacje pozwalają na takie skonfigurowanie makr, aby uruchamiały się automatycznie. Na przykład, można utworzyć makro w programie Word, które automatycznie stosuje podstawowe zadania formatowania dla dokumentów, które regularnie otrzymujesz nieprawidłowo sformatowane. Jak zobaczysz w rozdziale 6., "Wykorzystanie zmiennych, stałych i typów wyliczeniowych", przy okazji opisu funkcji Autoexec, można sprawić, aby makro uruchomiło się automatycznie po otwarciu dokumentu tego typu.

Makro jest rodzajem podprogramu (czasami nazywanego również podprocedurą lub funkcją).

Jak wkrótce się dowiesz, Visual Basic Editor rozpoczyna każde z makr słowem kluczowym Sub lub Function. Zapamiętaj więc, że makro jest pojedynczą procedurą, podczas gdy program komputerowy, taki jak Photoshop lub Word, zawiera zbiór wielu procedur.

W aplikacji pakietu Office, która obsługuje Rejestrator makr VBA (Word lub Excel), można tworzyć makra na dwa sposoby:

- Włącz Rejestrator makr i po prostu wykonaj ręcznie sekwencję działań, które ma wykonywać makro. Możesz klikać, pisać, przeciągać i upuszczać – wszystko, co zrobisz, będzie zarejestrowane.
- Otwórz Visual Basic Editor i wpisz w jego oknie polecenia VBA, aby napisać makro bez wcześniejszego rejestrowania.

Istnieje również przydatne podejście hybrydowe, które łączy rejestrowanie z edycją. Najpierw zarejestruj sekwencję działań, a następnie przejrzyj zarejestrowane makro w programie Visual Basic Editor i ewentualnie je zmodyfikuj. Możesz w ten sposób usunąć wszystkie niepotrzebne polecenia lub dodać nowe. Możesz też skorzystać z przybornika dostępnego w edytorze, aby przeciągać i upuszczać do makra elementy interfejsu użytkownika (takie jak okna komunikatów i okna dialogowe). Dzięki nim użytkownicy mogą podejmować decyzje i wybierać opcje określające sposób uruchomienia makr. Makra są niezwykle elastyczne, a edytor VBA jest potężnym, ale prostym w obsłudze narzędziem. Edytor jest dla programowania tym, czym Word jest dla pisania — bardzo dojrzałym, wydajnym i dobrze zaprojektowanym zbiorem narzędzi.

Gdy już utworzysz makro, musisz określić, w jaki sposób chcesz pozwolić użytkownikowi je uruchomić. W większości przypadków możesz przypisać makro do Wstążki, paska narzędzi *Szybki dostęp* lub kombinacji klawiszy skrótu. Dzięki temu uruchomienie makra jest bardzo łatwe — sprowadza się do kliknięcia ikony lub naciśnięcia klawisza skrótu (na przykład *Alt+R*). Można też opcjonalnie przypisać makro do przycisku na pasku *Szybki dostęp* lub skrótu klawiatury przy pierwszym rejestrowaniu makra; zrobisz to za pomocą okna dialogowego, które pojawia się automatycznie, kiedy rozpoczniesz rejestrowanie.

Wkrótce dowiesz się, jak to wszystko działa. To proste. Aby przypisać makro do Wstążki, najpierw je zarejestruj, a następnie kliknij prawym przyciskiem myszy Wstążkę i wybierz *Dostosuj Wstążkę*. Na rozwijanej liście kliknij przycisk *Wybierz polecenia*, a potem pozycję *Makra*, aby wyświetlić wszystkie makra.

## **Rejestrowanie makr**

Najprostszym sposobem utworzenia kodu VBA jest zarejestrowanie makra przy użyciu Rejestratora makr. Narzędzie to jest dostępne tylko w programach Word i Excel.

Należy włączyć Rejestrator makr i ewentualnie przypisać wyzwalacz (przycisk paska narzędzi lub kombinację klawiszy skrótu), który pozwoli później uruchomić makro. Następnie trzeba wykonać czynności, które ma wykonywać makro, a na koniec wyłączyć rejestrator. Podczas wykonywania czynności Rejestrator makr tłumaczy je na komendy — *kod* — w języku programowania VBA.

Po zakończeniu rejestrowania makra można wyświetlić kod w programie Visual Basic Editor i zmodyfikować go, jeśli jest taka potrzeba. Jeśli po zarejestrowaniu kod działa dobrze, nie musisz do niego zaglądać. Możesz po prostu w dowolnym momencie uruchomić makro, klikając odpowiedni przycisk paska narzędzi lub wciskając kombinację klawiszy przypisaną do makra.

### Wyświetlanie zakładki Deweloper na Wstążce

Zanim przejdziemy dalej, zadbaj o to, aby na Wstążce była widoczna zakładka *Deweloper* (programista). Ta zakładka jest bramą do makr VBA i edytora VBA. Domyślnie Microsoft nie wyświetla tej opcji, aby niepotrzebnie nie mylić użytkowników niebędących programistami (w programach Access i OneNote nawet nie ma tej zakładki, jest natomiast w programach Word, Excel, PowerPoint i Outlook). Ale ponieważ Ty *jesteś* programistą, to powinieneś dodać zakładkę *Deweloper* na swojej Wstążce (patrz rysunek 1.1):

1. Kliknij najpierw zakładkę Plik, a następnie polecenie Opcje.

Polecenie Opcje zostało przeniesione do dolnej lewej części ekranu.

- 2. Kliknij przycisk Dostosowywanie Wstążki.
- 3. Przewiń w dół pole listy po prawej stronie i wybierz opcję Deweloper, aby ją zaznaczyć.
- 4. Kliknij przycisk OK, aby zamknąć okno dialogowe Opcje.

| Opcje programu Word          |                                                                                                    |                  |                                | ?     | ×     |
|------------------------------|----------------------------------------------------------------------------------------------------|------------------|--------------------------------|-------|-------|
| Ogólne                       | Dostosowywanie Wstażki i skrótów klawia                                                                                                    | aturowych        |                                |       |       |
| Wyświetlanie                 |                                                                                                    | ,                |                                |       |       |
|                              | Wybierz polecenia z: 🛈                                                                                                    |                  | Dostosuj <u>W</u> stążkę: 🛈    |       |       |
| Sprawdzanie                  | Popularne polecenia                                                                                                    | -                | Karty główne                   | *     |       |
| Zapisywanie                  |                                                                                                    |                  |                                |       |       |
| Język                        | Akapit                                                                                                    | <b></b>          |                                |       |       |
| Ułatwienia dostępu           | Czcionka I <del>.</del>                                                                                                    |                  | 🗄 🗹 Wstawianie (wpisu w blogu) |       |       |
| 7                            | Definiuj nowy format numeracji                                                                                                    |                  | 🖽 🗹 Tworzenie konspektu        |       |       |
| Zaawansowane                 | Dodaj tabele                                                                                                    |                  |                                |       |       |
| Dostosowywanie Wstążki       | ↓ Dopasuj do szerokosci okna<br>↑ ■ Interlinia i odsteny miedzy akanitami                                                                                                    |                  | E 🗹 Narzędzia główne           |       |       |
| Pasek narzedzi Szybki dostep | A Kolor czcionki                                                                                                    |                  | E Schowek                      |       |       |
|                              | 🖉 Kolor wyróżnienia tekstu 🕨                                                                                                    |                  | Akapit                         |       |       |
| odatki                       | 🕒 Kopiuj                                                                                                    |                  | ⊞ Style                        |       |       |
| entrum zaufania              | Kształty                                                                                                    |                  | ⊞ Edytowanie                   |       |       |
|                              | Link                                                                                                    |                  | ⊞ Głos                         |       |       |
|                              | Malarz formatión                                                                                                    | Dodai >>         | 🕀 🗹 Wstawianie                 |       |       |
|                              | Nastenny                                                                                                    | Dodujiri         | 🖽 🗹 Rysowanie                  |       |       |
|                              | Nowy plik                                                                                                    | << U <u>s</u> uń | 🖽 🗹 Projektowanie              |       | •     |
|                              | Numerowanie                                                                                                    |                  | 🕀 🗹 Układ 🔪 🖌                  |       |       |
|                              | 🖳 Odrzuć poprawkę                                                                                                    |                  | 🗄 🗹 Odwołania                  |       |       |
|                              | Otwórz                                                                                                    |                  | 🖽 🗹 Korespondencja             |       |       |
|                              | Pisownia i gramatyka                                                                                                    |                  | 🖽 🗹 Recenzja                   |       |       |
|                              | A Pole tekstowe                                                                                                    |                  | 🖽 🗹 Widok                      |       |       |
|                              | ab Przymis dolny                                                                                                    |                  | ± ✓ Deweloper                  |       |       |
|                              | E Punktory                                                                                                    |                  | 🗉 🗹 Dodatki                    |       |       |
|                              | Rozmiar czcionki                                                                                                    | 1                |                                | -     |       |
|                              | Image: Second state in the second state in the second state is a second state in the second state is a second state in the second state is a second state in the second state is a second state is a second st |                  |                                |       |       |
|                              | 🕅 Rysuj tabelę                                                                                                    | _                | Nowa grupa Z <u>m</u> ień r    | nazwę |       |
|                              | A Style                                                                                                    | •                | Dostosowania: Resetuj 🔻 🛈      |       |       |
|                              | Skróty klawiaturowe: D <u>o</u> stosuj                                                                                                    |                  | Importuj/Eksportuj 🔻 🔅         |       |       |
|                              |                                                                                                    |                  | OK                             |       | nuluj |

RYSUNEK 1.1. Kliknij tutaj, aby dodać swoją zakładkę Deweloper

Teraz zobaczysz na swojej Wstążce nową zakładkę Deweloper, znajdującą się po prawej stronie zakładek domyślnych.

W kolejnych punktach przyjrzymy się czynnościom wykonywanym podczas rejestrowania makra. Proces jest łatwy, ale użytkownicy, którzy nie robili tego wcześniej, potrzebują odrobinę wprowadzenia. Po zamieszczeniu ogólnego opisu zarejestrujemy przykładowe makra w Wordzie i Excelu (w dalszej części książki, kiedy nauczysz się korzystać z programu Visual Basic Editor, przeanalizujemy i zmodyfikujemy te makra, więc nie usuwaj ich).

#### Planowanie makra

Jeszcze przed uruchomieniem Rejestratora makr warto trochę poplanować. Pomyśl o tym, co będzie robić makro. W większości przypadków można po prostu zarejestrować je i nie martwić się *kontekstem*. Można po prostu je nagrać z otwartego dokumentu.

Jednak w niektórych sytuacjach przed rozpoczęciem nagrywania należy zadbać o skonfigurowanie specjalnego kontekstu. Na przykład możesz utworzyć w programie Word makro, które wykonuje pewne zadania związane z edycją tekstu, takie jak wyróżnienie słowa kursywą i podkreślenie go. Aby to zrobić, potrzebny jest najpierw ustawiony przed słowem migający kursor "wstawiania", który nie jest pochylony lub podkreślony. Nie chcesz zarejestrować działania przesuwania kursora wstawiania do danego słowa. To spowodowałoby, że makro stałoby się specyficzne dla tego dokumentu i tego słowa w tym dokumencie. Zazwyczaj chcemy, aby makro działało z więcej niż jednym konkretnym dokumentem. Twoje makro ma wyróżniać kursywą i podkreśleniem *dowolne* słowo wskazywane przez migający kursor w dowolnym dokumencie.

Niemniej jednak, większość prostych makr można rejestrować bez specjalnego planowania. Wystarczy nagrać cokolwiek chcesz, aby makro robiło.

#### ZATRZYMYWANIE MAKRA

Word (ale nie Excel) pozwala zatrzymać działanie Rejestratora makr, jeśli musisz się zatrzymać podczas nagrywania, aby zrobić coś, czego nie chcesz zarejestrować. Ta funkcjonalność pozwala poradzić sobie z problemami, których nie przewidziałeś podczas planowania makra – na przykład koniecznością otwarcia dokumentu, który powinien być otwarty przed rozpoczęciem nagrywania makra.

Niektóre zarejestrowane makra generują kod, który sam przeprowadza wszystkie niezbędne ustawienia. Kontekst konfiguracji zostanie zarejestrowany jako część makra. W takich przypadkach, przed rozpoczęciem rejestrowania makra należy zadbać o to, aby aplikacja była w stanie, którego makro oczekuje.

Na przykład, jeżeli makro do wykonania swojego zadania potrzebuje pustego aktywnego skoroszytu w programie Excel, samo powinno utworzyć pusty skoroszyt zamiast używać tego, który akurat jest aktywny w danej chwili. Oszczędza to użytkownikowi wykonywania dodatkowego kroku, kiedy makro działa. A zatem, aby to zapewnić, uruchom rejestrowanie *przed* uruchomieniem pustego aktywnego skoroszytu.

#### UWAGA NA TEMAT BEZPIECZEŃSTWA

Makra są programami komputerowymi, choć zwykle niewielkimi. Z poziomu makra można nawet skorzystać ze wszystkich funkcji systemu operacyjnego Windows. Z tego powodu w makrze mogą być zawarte wirusy i inny złośliwy kod (taki kod może uruchomić się automatycznie przez samo otwarcie zainfekowanego dokumentu za pomocą funkcji Autoexec, wspomnianej wcześniej w tym rozdziale, a omówionej w rozdziale 6., a także innych technik, takich jak wykorzystanie folderu Autostart aplikacji). Na przykład, jeśli użytkownik otworzy zainfekowany dokument Worda, wirus osadzony w makrze może usuwać pliki na dysku twardym. To jest oczywiście bardzo niebezpieczne.

Aplikacje pakietu Office 2019, a także sam system operacyjny Windows, zawierają wiele warstw zabezpieczeń w celu ochrony przed wirusami i szkodliwym kodem. Specyficzna dla makr jest technologia "zaufania", która jest wbudowana w aplikacje pakietu Office. Aby wyświetlić lub zmienić ustawienia zaufania, otwórz okno dialogowe *Centrum zaufania.* W tym celu kliknij zakładkę *Deweloper* na Wstążce, a następnie w programach Word, Excel, Outlook lub PowerPoint kliknij ikonę *Bezpieczeństwo makr* (po lewej stronie, w sekcji *Kod* na Wstążce). W Accessie, jak to często bywa, robi się to trochę inaczej niż w innych aplikacjach pakietu Office. Access nie ma zakładki *Deweloper.* Aby zarządzać zabezpieczeniami makr w tym programie, kliknij kolejno zakładkę *Plik*, polecenie *Opcje* po lewej stronie, przycisk *Centrum zaufania*, przycisk *Ustawienia Centrum zaufania*, a na koniec przycisk *Ustawienia makr*.

Chodzi o to, że jeśli nie można uruchamiać makr lub jeśli pojawiają się tajemnicze komunikaty o błędach, takie jak "Nie można utworzyć makra" lub "Odmowa dostępu", albo na Wstążce opcje makr są szare, nie dają się kliknąć lub są wyłączone, to być może trzeba dokonać pewnych korekt w ustawieniach.

Jeśli takie rzeczy się dzieją, pierwszym krokiem powinno być sprawdzenie *Centrum zaufania* i zaznaczenie opcji *Wyłącz wszystkie makra i wyświetlaj powiadomienia*. To ustawienie powoduje wyświetlanie kierowanych do użytkownika pytań o pozwolenie na uruchomienie makra. Możesz także, na czas pracy z makrami w tej książce, po prostu włączyć w Centrum zaufania opcję *Włącz wszystkie makra*. Następnie usuń zaznaczenie tej opcji przed zamknięciem dokumentu, z którym pracowałeś podczas lektury tej książki. Chodzi o to, że można zaufać własnym makrom, ale nie należy ufać wszystkim makrom ze wszystkich dokumentów, które możesz otrzymać ze źródeł zewnętrznych. Gdy już jesteś w Centrum zaufania, możesz także zaznaczyć opcję *Zaufaj dostępowi do modelu obiektów projektu VBA* – tak jak pokazano na poniższej ilustracji.

| Centrum zaufania                                                                          |                                                                                                    | ?   | ×    |
|-------------------------------------------------------------------------------------------|----------------------------------------------------------------------------------------------------|-----|------|
| Zaufani wydawcy                                                                           | Ustawienia makr                                                                                                    |     |      |
| Zaufane lokalizacje<br>Zaufane dokumenty                                                  | <ul> <li><u>Wyłącz wszystkie makra i nie wyświetlaj powiadomień</u></li> <li>Wyłącz wszystkie makra i wyświetlaj powiadomienia</li> </ul> |     |      |
| Zaufane wykazy dodatków                                                                   | O Wyłącz wszystkie makra oprócz makr podpisanych cyfrowo                                                                                  |     |      |
| Dodatki                                                                                   | Włącz wszystkie makra (niezalecane — może zostać uruchomiony niebezpieczny kod)                                                           |     |      |
| Ustawienia makr                                                                           | Ustawienia makr dewelopera                                                                                                    |     |      |
| Widok chroniony<br>Pasek komunikatów<br>Ustawienia blokowania plików<br>Opcje prywatności | ✓ Ufaj dostępowi do modelu obiektowego projektu <u>V</u> BA                                                                               |     |      |
|                                                                                           | ОК                                                                                                    | Anu | ıluj |

Jeśli pracujesz nad dokumentem, który sam utworzyłeś, i który zawiera makra, które sam napisałeś, możesz zaufać temu dokumentowi i zgodzić się na uaktywnienie makr. Jeśli jednak otwierasz dokument pochodzący od kogoś innego, powinieneś zachować ostrożność.

Dodatkowe kwestie bezpieczeństwa można rozwiązać poprzez zarządzanie różnymi warstwami zabezpieczeń, które teraz, z konieczności, są osadzone w systemach operacyjnych i aplikacjach. Jednym ze sposobów radzenia sobie z kwestiami bezpieczeństwa jest analiza zabezpieczeń dostępnych w menu *Pomoc* aplikacji systemów Windows 7, 8 lub 10. Czasami też można uzyskać dobre odpowiedzi, zamieszczając pytania w internetowych grupach użytkowników lub przeszukując eksperckie witryny internetowe, takie jak Wikipedia. Ponadto dobry przegląd zabezpieczeń makr w systemie Office 2019 można znaleźć na stronie: *https://support.office.com/en-us/article/enable-or-disablemacros-in-office-files-12b036fd-d140-4e74-b45e-16fed1a7e5c6.* 

Zagadnienia zabezpieczeń pakietu Office 2019 zostały dokładnie opisane w rozdziale 19., "Własności zabezpieczeń VBA".

## Uruchamianie Rejestratora makr

Aby uruchomić Rejestrator makr, kliknij najpierw zakładkę *Deweloper* na Wstążce, a następnie przycisk *Zarejestruj makro* (rysunek 1.2). Możesz także kliknąć przycisk *Zarejestruj makro* na pasku stanu u dołu aplikacji (stosując to podejście, nie musisz otwierać zakładki *Deweloper*; wystarczy, że klikniesz przycisk na pasku stanu). Wygląda on tak:

**RYSUNEK 1.2.** Znajdź przycisk Zarejestruj makro na pasku stanu

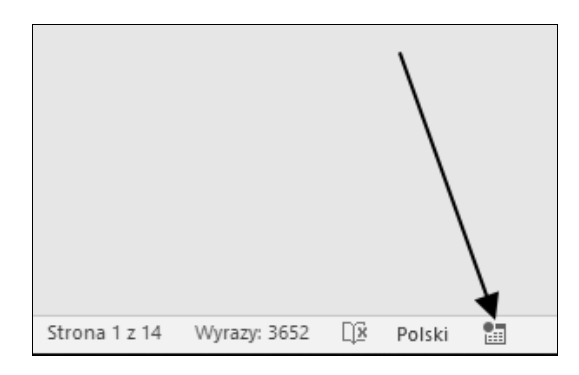

Kiedy uruchomisz Rejestrator makr, otworzy się okno dialogowe *Rejestrowanie makra*. Widać na nim, że nowemu makru nadano domyślną nazwę (*Makro1*, *Makro2* i tak dalej). Możesz zaakceptować tę domyślną nazwę lub ją zmienić. Dostępny jest również opcjonalny opis, który możesz wypełnić, jeśli chcesz.

Aby zatrzymać Rejestrator makr, możesz kliknąć przycisk *Zatrzymaj rejestrowanie* na zakładce *Deweloper*. Alternatywnie możesz zatrzymać rejestrowanie klikając kwadratowy czarny przycisk, który wyświetla się podczas rejestrowania na pasku stanu w lewym dolnym rogu okna aplikacji (jest to czarna ikona rejestrowania).

Po zatrzymaniu rejestratora, kwadratowy przycisk zostanie zastąpiony ikoną, którą możesz kliknąć, aby rozpocząć rejestrowanie nowego makra (w programie Word dla komputerów Mac należy pojedynczo kliknąć wskaźnik REC zamiast klikać go dwukrotnie).

Wygląd okna dialogowego *Rejestrowanie makra* jest nieco różny w Wordzie i Excelu, ponieważ okno dialogowe musi oferować odpowiednie opcje, właściwe dla różnych specyficznych możliwości każdej aplikacji. W każdym przypadku należy nadać makru nazwę i dodać opis. Zazwyczaj można również określić, gdzie zapisać makro, na przykład Word oferuje dwie opcje:

- jeśli makro ma być przeznaczone do użytku globalnego (będzie dostępne we wszystkich dokumentach Worda), należy je zapisać w pliku o nazwie *normal.dotm*;
- jeśli makro będzie używane jedynie w bieżącym aktywnym dokumencie, zapisz je w pliku o nazwie dokumentu z rozszerzeniem *.dotm*.

Zwykły szablon Worda ma rozszerzenie nazwy pliku .*dotx*, ale makra są zapisywane w pliku z rozszerzeniem .*dotm*.

Excel udostępnia trzy opcje: przechowywanie makra w bieżącym skoroszycie lub w nowym skoroszycie, albo przeznaczenie makra do użytku we wszystkich skoroszytach Excela, w skoroszycie makr osobistych. Jest to Excelowy odpowiednik pliku *Normal.dotm* z Worda (skoroszyt makr osobistych Excela zostanie zapisany w pliku o nazwie *Personal.xlsb*). Temu specyficznemu skoroszytowi przyjrzymy się wkrótce.

#### GDZIE PRZECHOWYWAĆ MAKRA W PROGRAMIE POWERPOINT?

Nie można rejestrować makr w wersji 2019 PowerPointa, ale można je tworzyć poprzez pisanie kodu w programie Visual Basic Editor. Następnie można zapisać makra w bieżącej aktywnej prezentacji lub w dowolnej innej otwartej prezentacji lub szablonie.

PowerPoint zapewnia również globalny kontener makr (podobny do pliku *Normal.dotm* Worda). W programie PowerPoint wybierz opcję *Wszystkie otwarte prezentacje* w polu listy makr. Aby ją znaleźć, kliknij ikonę *Makra* w sekcji *Kod* zakładki *Deweloper* na Wstążce.

Okno dialogowe *Rejestrowanie makra* pozwala również określić sposób, w jaki chcesz uruchamiać makro. Word wyświetla przyciski, które można kliknąć, aby otworzyć okno dialogowe, wprowadzić kombinację klawiszy skrótu lub otworzyć okno *Opcje programu Word*, gdzie można utworzyć dla makra przycisk, który pojawi się na pasku narzędzi *Szybki dostęp*. Excel ogranicza możliwości uruchamiania makr do zastosowania skrótu klawiszowego *Ctrl+*, więc nie ma przycisku pozwalającego wyświetlić kompletne okno dialogowe skrótów klawiaturowych, takie jak to dostępne w programie Word. W Excelu jest tylko niewielkie pole tekstowe, w którym w celu zdefiniowania skrótu można wprowadzić klawisz tworzący parę z klawiszem *Ctrl*.

Większość tych aplikacji firmy Microsoft, które obsługują VBA, posiada zakładkę *Deweloper*, z której można zarządzać procesem rejestrowania makra, uruchomić edytor Visual Basica oraz zarządzać makrami w inny sposób. Jednak Access grupuje kilka narzędzi związanych z makrami na zakładce *Narzędzia bazy danych* (która jest domyślnie widoczna), a także posiada opcję *Makro* na zakładce *Tworzenie*.

Na rysunku 1.3 pokazano okno dialogowe *Rejestrowanie makr* w programie Word ze standardową nazwą i wprowadzonym opisem. Na rysunku 1.4 przedstawiono wersję zakładki *Deweloper* na Wstążce z programu Word.

| RYSUNEK 1.3.<br>W oknie dialogowym                                                                                                    | Rejestrowanie makra                                                                                        | ?                 | $\times$ |
|----------------------------------------------------------------------------------------------------|----------------------------------------------------------------------------------------------------|-------------------|----------|
| Rejestrowanie makr<br>wprowadź nazwę makra,<br>które masz zamiar<br>zarejestrować. Możesz<br>też wpisać zwięzły opis<br>w polu Opis. Pokazane<br>okno dialogowe | Nazwa <u>m</u> akra:<br>Makro5                                                                             |                   |          |
|                                                                                                    | Przypisz makro do Przycisk Przycisk Klawiat Prz <u>e</u> chowaj makro w: Wszystkie dokumenty (Normal.dotm) | ura               | ~        |
| pochodzi z programu Word                                                                                                    | <u>O</u> pis:                                                                                              |                   |          |
| pochodzi z programu word                                                                                                    | Formatuje e-maile z czerwca. Makro utworzone przez Ra<br>26.09.2019                                        | adek Mery         | /k       |
|                                                                                                    | ОК                                                                                                    | Anu               | ıluj     |
| Autozapis 💽 🗒 シーン & ママ                                                                                                    | r01-t - tryb zgodności - Zz                                                                                | apisano w: ten ko | mputer   |

| Autozapis 💽 🖫 🏷 🖔 🗧           |                                                         |                                                                            | r01-t                                 | t - tryb zgodności - Zapisano            | w: ten komputer          |
|-------------------------------|---------------------------------------------------------|----------------------------------------------------------------------------|---------------------------------------|------------------------------------------|--------------------------|
| Plik Narzędzia główne Wstawia | nie Rysowanie Projektow                                 | anie Układ Odwołania Kore                                                  | espondencja Recenzja                  | Widok Deweloper                          | Dodatki Pomoc 🔎 Wyszukaj |
| Visual Makra<br>Basic Kod     | Dodatki Dodatki Dodatki<br>programu Word COM<br>Dodatki | Aa Aa 📾 🧐 🔪 Tryb projektowania<br>♥ 🛱 🖬 👘 ₩laściwości<br>🐨 🛱 ▼<br>Formanty | Okienko<br>mapowania XML<br>Mapowanie | Ogranicz<br>orów - edytowanie<br>Ochrona | n<br>ntu<br>1y           |

**RYSUNEK 1.4.** Do pracy z makrami można wykorzystywać zakładkę Deweloper na Wstążce

Oto opis podstawowych funkcji dotyczących Visual Basica, dostępnych na zakładce *Deweloper* na Wstążce (lub na zakładce *Narzędzia bazy danych* programu Access):

**Przycisk Uruchom makro**. Ten przycisk znajduje się tylko na Wstążce programu Access. Jego kliknięcie powoduje wyświetlenie okna dialogowego Uruchom makro, w którym można wybrać makro do uruchomienia. Wiele elementów obsługi VBA w programie Access jest unikatowych, przeznaczonych wyłącznie dla Accessa. Szczegółowo omówiono je w rozdziale 28., "Model obiektów Accessa i najważniejsze obiekty".

**Przycisk** *Zarejestruj makro*. Wyświetla okno dialogowe *Rejestrowanie makra* w programach Word lub Excel.

**Przycisk** *Bezpieczeństwo makr*. Wyświetla okno dialogowe ustawień makra *Centrum zaufania*. Ta własność zostanie szczegółowo omówiona w rozdziale 19. Przycisk ten pozwala określić, czy i w jaki sposób chcesz udostępnić makra.

**Przycisk** *Visual Basic*. Otwiera okno programu Visual Basic Editor. Pracę z tym programem rozpoczniemy w rozdziale 2., "Wprowadzenie do programu Visual Basic Editor" (a podczas lektury większości pozostałej części książki będziesz intensywnie z niego korzystać).

**Przycisk Makra**. Otwiera klasyczne okno dialogowe makr, z poziomu którego można uruchomić makro, wykonać je krok po kroku (uruchomić edytor Visual Basica w trybie *Break* — więcej informacji na ten temat znajdziesz w rozdziale 3., "Edycja zarejestrowanych makr"), edytować je, tworzyć, usuwać lub otworzyć okno dialogowe organizatora projektu makra (nie wszystkie wymienione opcje są dostępne we wszystkich aplikacjach; na przykład w PowerPoincie nie ma organizatora). W Wordzie i Excelu podobny przycisk *Makra* znajduje się na zakładce *Widok* na Wstążce. Ten przycisk pozwala na otwarcie okna dialogowego *Makra*, ale za jego pomocą można również rozpocząć nagrywanie makra. Należy zapamiętać, że tryb *Break* jest również określany jako tryb krokowy.

**Dodatki**. Z tego poziomu można uzyskać dostęp do szablonów, stylów i specjalistycznych bibliotek kodu.

*Formanty*. Zbiór przycisków sterujących, które po kliknięciu powodują wstawienie do otwartego dokumentu komponentów interfejsu użytkownika, takich jak rozwijane listy. Podobne komponenty mogą być również dodawane do makr tworzonych w edytorze VBA. Zagadnienia tworzenia elementów interfejsu użytkownika omówimy w rozdziałach 14., "Tworzenie prostych niestandardowych okien dialogowych", i 15., zatytułowanym "Tworzenie złożonych formularzy".

**Przycisk** *Tryb projektowania*. Przełącza pomiędzy *trybem projektowania* a *trybem normalnym*. W trybie projektowania można dodawać lub edytować osadzone kontrolki dokumentów. W trybie normalnym można komunikować się z kontrolkami (zwykle kontrolki pozwalają na pobieranie od użytkownika informacji za pośrednictwem wpisywania lub kliknięć myszą).

**Przycisk** *Właściwości*. Ten przycisk jest aktywny tylko w trybie projektowania. Pozwala edytować właściwości dokumentu (na przykład usuwać dane osobowe).

Przycisk Mapowanie. Tę sekcję zakładki Deweloper opisano w rozdziałach od 21. do 24.

**Przycisk** *Ogranicz edytowanie*. Pozwala określić, jakie operacje formatowania i edycji mogą wykonywać użytkownicy.

**Przycisk** *Szablony*. Pozwala zobaczyć lub zmodyfikować bieżący szablon, lub zarządzać dodatkami bądź szablonem globalnym.

#### POJAWIENIE SIĘ XML

XML stał się standardem branżowym do przechowywania i przenoszenia danych. Począwszy od wersji Office 2007, w dokumentach aplikacji Office zaczęto powszechnie stosować XML. Przejście na XML jest głównym powodem, dla którego dokumenty utworzone w wersjach pakietu Office 2007, 2010, 2013 i 2019 nie są kompatybilne z tymi z wcześniejszych wersji, takimi jak dokumenty Office 2003. Z tego względu należy dokonać konwersji starszych dokumentów Office do nowszych formatów pakietu. Należy zwrócić uwagę, że począwszy od Worda 2010, pliki dokumentów są zapisywane z rozszerzeniem .*docx*. Litera *x* nawiązuje do stosowania formatu XML, na którym bazuje Office.

### Nazewnictwo makr

Po uruchomieniu Rejestratora należy wprowadzić nazwę dla nowego makra w polu *Nazwa makra* w oknie dialogowym *Rejestrowanie makr*. Nazwa musi spełniać następujące konwencje:

- musi zaczynać się od litery; za literą może zawierać zarówno litery, jak i cyfry;
- może mieć długość do 80 znaków;
- może zawierać podkreślenia, które są przydatne do oddzielania słów, na przykład file\_save;
- nie może zawierać spacji, znaków interpunkcyjnych lub specjalnych, takich jak ! lub \*.

#### Nieprawidłowe nazwy makr

Word i Excel nie pozwalają na wprowadzenie niepoprawnych nazw makra. Jeśli wpiszesz niedozwoloną nazwę makra w oknie dialogowym *Rejestrowanie makr*, aplikacje te poinformują Cię o tym na swój sposób, jak tylko klikniesz przycisk *OK*. Word oraz Excel wyświetlą krótki komunikat. Na rysunku 1.5 pokazano, jak wymienione aplikacje reagują na wprowadzenie niepoprawnej nazwy makra.

| RYSUNEK 1.5.<br>Okno dialogowe wyświetlane<br>przez programy Word i Excel<br>w przypadku wprowadzenia<br>nieprawidłowej nazwy makra | Microsoft Visual Basic for Applications | × |
|----------------------------------------------------------------------------------------------------|-----------------------------------------|---|
|                                                                                                    | OK Pomoc                                |   |

#### **Opisywanie makr**

Opis makra należy wpisać w polu tekstowym *Opis.* Warto pamiętać, że ma on pomóc nam (i wszystkim, którym udostępniamy makro) zidentyfikować makro i zrozumieć, kiedy należy go używać. Jeśli makro działa skutecznie tylko w określonych warunkach, można je wymienić w polu tekstowym *Opis.* Na przykład, jeśli użytkownik musi zaznaczyć tekst w dokumencie przed uruchomieniem makra w programie Word, można o tym wspomnieć.

#### NAZYWANIE I OPISYWANIE MAKR

Niektórzy ludzie twierdzą, że aby właściwie zarządzać zestawem makr, trzeba przestrzegać pewnych procedur związanych z nadawaniem im opisowych nazw, a także wpisywaniem narracyjnego opisu dla każdego celu spełnianego przez makro. Twierdzą oni, że jeśli utworzymy wiele makr, powinniśmy je starannie organizować. Nagrywanie makr jest bardzo proste, dzięki czemu można tworzyć kod bardzo łatwo i szybko. W efekcie może dojść do powstania sterty makr. W takim "gąszczu" łatwo się zagubić i trudno stwierdzić, które makro co robi.

Często, kiedy się śpieszymy lub gdy szukamy różnych sposobów podejścia do problemu, może nas kusić, aby nie przypisywać makrom opisów. W takiej sytuacji często nie jesteśmy pewni, które z testowych makr zatrzymać (jeśli w ogóle którekolwiek).

W przypadku prostego, oczywistego kodu, być może użycie nazw domyślnych (takich jak Macro12, Macro13) i pominięcie opisu nie stanowi problemu. Ponadto po uzyskaniu wprawy w czytaniu i rozumieniu kodu VBA, zwykle wystarczy spojrzeć na makro, by zorientować się, co ono robi.

Pomimo to, w przypadku bardziej złożonych makr warto wprowadzić kilka notatek dla każdego makra, które rejestrujesz, zwłaszcza jeśli czytanie kodu sprawia Ci trudności. W przeciwnym razie może dojść do powstania stosu zarejestrowanych makr, które mają tajemnicze nazwy domyślne i żadnych opisów. Aby dowiedzieć się, co robią makra, z których już nie korzystasz i mógłbyś je bezpiecznie usunąć, konieczne będzie przejrzenie całego kodu a trzeba pamiętać, że kod zarejestrowanych makr może być zaskakująco długi nawet wtedy, gdy makro nie robi niczego więcej niż ustawienie kilku opcji w kilku oknach dialogowych.

Warto również stosować konwencję nazewnictwa makr, za pomocą której można wskazać makra testowe, które można bezpiecznie usunąć. Wystarczy rozpocząć nazwę od słowa takiego jak *Test*, a następnie dodawać kolejne wartości liczbowe, oznaczające wersje — na przykład *Próba* (Próba01, Próba02 i tak dalej) lub *Temp* (Temp01, Temp02 i tak dalej).

Każde nowe nagrywane makro jest domyślnie umieszczane w edytorze VBA w dolnej części zbioru makr. Zawsze jednak możesz otworzyć program Visual Basic Editor i zmienić nazwę lub dodać opis, ponieważ makra są w pełni edytowalne.

Osobiście jestem zwolennikiem umieszczania opisowej uwagi na początku kodu bardziej skomplikowanych makr, bezpośrednio pod wierszem ze słowem kluczowym Sub. Wygląda to następująco:

```
Sub AltH()
'Stosuje styl Nagłówek 1
Selection.Style = ActiveDocument.Styles("Nagłówek 1")
End Sub
```

Dowolny tekst występujący za symbolem apostrofu (') w wierszu kodu jest ignorowany przez VBA. Pojedynczy apostrof wskazuje, że to, co za nim występuje, jest *komentarzem*, który ma pomóc programiście w zrozumieniu kodu, a nie rzeczywistym kodem VBA do wykonania (VBA nie będzie wiedział, co zrobić ze słowami *Stosuje styl Nagłówek 1*; nie należą one do słownictwa języka VBA).

Zauważ, że jeśli wpiszesz opis w polu *Opis* okna dialogowego *Rejestrowanie makr*, gdy po raz pierwszy rozpoczynasz nagrywanie, ten komentarz zostanie automatycznie umieszczony w kodzie – razem z symbolem apostrofu.

Poza tym, moim ulubionym sposobem nazywania makr, które są wywoływane za pomocą skrótów klawiaturowych, jest użycie nazwy samego skrótu klawiaturowego. Zatem Sub AltH mówi mi, że to makro jest wyzwalane przez skrót klawiszowy Alt+H.

Jednak niezależnie od stosowanego systemu, na ogół lepiej jest, gdy w kodzie jest za dużo opisów bądź komentarzy niż wtedy, gdy jest ich za mało. Dodanie opisowej nazwy i czytelnego opisu celu makra zajmuje tylko chwilę. Należy także zdecydować, gdzie przechowywać makro. Dostępne wybory dla Worda i Excela są następujące:

**Word**. Przypomnijmy, że jeśli w programie Word chcemy ograniczyć dostępność makra do bieżącego szablonu (plik .*dotm*) lub dokumentu (plik .*docm*), powinniśmy wybrać ten szablon lub dokument z listy rozwijanej *Przechowaj makro w*, dostępnej w oknie dialogowym *Rejestrowanie makra* pokazanym na rysunku 1.3. Jeśli chcesz, aby makro było dostępne niezależnie od szablonu, z którym pracujesz, upewnij się, że w polu kombi *Przechowaj makro w* znajduje się domyślne ustawienie — *Wszystkie dokumenty (Normal.dotm)* (jeśli nie jest dla Ciebie jasne, czym są szablony Worda i co robią, zapoznaj się z treścią ramki "Normal.dotm, szablony i dokumenty w Wordzie" w dalszej części tego rozdziału).

**Excel**. W programie Excel są dostępne następujące lokalizacje do zapisania makra: *Ten skoroszyt*, *Nowy skoroszyt* lub *Skoroszyt makr osobistych*. Skoroszyt makr osobistych jest specjalnym skoroszytem o nazwie *Personal.xlsb*. Excel tworzy go w chwili, gdy po raz pierwszy wybierzemy opcję *Skoroszyt makr osobistych* jako lokalizację przechowywania makra. Dzięki utrzymywaniu makr i innych spersonalizowanych ustawień w skoroszycie makr osobistych, mogą być one dostępne we wszystkich tworzonych procedurach. Przypomnijmy, że skoroszyt makr osobistych przypomina globalny plik przechowywania makr Worda — *Normal.dotm*. Jeśli wybierzesz opcję *Nowy skoroszyt*, Excel utworzy dla Ciebie nowy skoroszyt i będzie zapisywać w nim makra.

#### Przechowywanie makr

Word i Excel automatycznie zapisują zarejestrowane makra w domyślnej lokalizacji w określonym dokumencie, szablonie, skoroszycie lub prezentacji.

**Word**. Word zapisuje każde zarejestrowane makro w *module* o nazwie *NewMacros* w wybranym szablonie lub dokumencie. Dzięki temu po zarejestrowaniu makra zawsze będziesz wiedzieć, gdzie je znaleźć. Może to być nieco mylące, ponieważ może być wiele folderów *NewMacros* widocznych w panelu Project Explorer w programie Visual Basic Editor (dzieje się tak dlatego, że może być otwarty więcej niż jeden projekt — na przykład kilka jednocześnie otwartych dokumentów, każdy z własnym folderem *NewMacros*). Pomyśl o folderze *NewMacros* jedynie jako o tymczasowym obszarze przechowywania makr — będą tam do czasu, aż przeniesiesz je do innego modułu o bardziej opisowej nazwie (oczywiście, jeśli tworzysz tylko kilka makr, nie musisz zadawać sobie trudu tworzenia różnych specjalnych modułów, aby podzielić makra na kategorie; możesz pozostawić je wszystkie w module *NewMacros* — jak zawsze wszystko zależy od tego, jak dobrze mamy zorganizowany umysł i pamięć, a także od wielkości zbioru makr, z którym mamy do czynienia).

Jeżeli moduł *NewMacros* jeszcze nie istnieje, to Rejestrator makr go stworzy. Ponieważ do modułu *NewMacros* trafia każde makro zarejestrowane w dokumencie lub szablonie, to jeśli rejestrujesz wiele makr, może on szybko rozrosnąć się do dużych rozmiarów. Moduł *NewMacros* w domyślnym globalnym szablonie *Normal.dotm* jest szczególnie narażony na szybkie rozrastanie się, ponieważ tutaj trafią wszystkie zarejestrowane makra, o ile przed ich zarejestrowaniem nie podamy innego dokumentu lub szablonu. Niektórzy użytkownicy Worda od czasu do czasu czyszczą zawartość modułu *NewMacros*, przenosząc nagrane makra, które chcą zachować, do innych modułów, i usuwając wszystkie niepotrzebne lub tymczasowe makra. Osobiście nie mam tak wielu makr, więc po prostu nie mam nic przeciw temu, aby po prostu pozostały w module *NewMacros*.

**Excel**. Excel przechowuje wszystkie nagrane makra dla każdej sesji w nowym module o nazwie Module*n*, gdzie *n* jest najniższą nieużywaną liczbą w kolejności rosnącej (*Module1*, *Module2* i tak dalej). Wszystkie makra stworzone w następnej sesji są przechowywane w nowym module, z kolejnym dostępnym numerem. A zatem, jeśli często rejestrujesz makra w Excelu, najprawdopodobniej będziesz musiał skonsolidować (skopiować i wkleić) makra, które chcesz zachować, tak aby nie były porozrzucane po wielu modułach.

#### NORMAL.DOTM, SZABLONY I DOKUMENTY W WORDZIE

Word, począwszy od wersji 2007, przechowuje dane inaczej niż we wcześniejszych wersjach. W programie Word 2003 można było tworzyć własne menu i paski narzędzi, które były przechowywane w szablonach. Późniejsze wersje programu Word nie pozwalają na definiowanie menu ani tworzenie jakichkolwiek innych pasków narzędzi niż pasek *Szybki dostęp*. Co więcej, personalizacja tego paska jest globalna. Innymi słowy, wszelkie modyfikacje wprowadzone na pasku narzędzi *Szybki dostęp* będą widoczne we wszystkich dokumentach Worda, bez względu na szablon (lub szablony), który jest aktualnie aktywny.

W Wordzie od wersji 2007 do 2019 występują trzy rodzaje szablonów:

- Szablony tradycyjne z Worda 2003 i wersji wcześniejszych. Mają one rozszerzenie nazwy pliku .dot. Jeśli pracujesz z jednym z tych szablonów, na pasku tytułu programu Word pojawia się wyrażenie (tryb zgodności).
- Szablony, które nie zawierają makr, są zapisane w pliku z rozszerzeniem .dotx. Można zapisywać makra w dokumencie, który wykorzystuje szablon .dotx, ale makra nie będą zapisane wewnątrz szablonu.
- Szablony z rozszerzeniem .dotm zawierają makra. Przypomnijmy, że z powodu tego, że makra napisane przez złośliwych użytkowników mogą, podobnie jak wirusy, wyrządzać szkody, w Wordzie umieszczono makra w tych szczególnego rodzaju szablonach z rozszerzeniem .dotm. Szablony .dotm mogą robić wszystko to, co umożliwia szablon .dotx, ale szablon .dotm jest wyposażony w dodatkowe możliwości hostingu makr.

Word ma architekturę czterowarstwową. Zaczynając od dołu, te warstwy to: sama aplikacja, szablon globalny (*Normal.dotm*), aktywny szablon dokumentu i wreszcie sam aktywny dokument (tekst i formatowanie). Każda z czterech warstw może wpływać na wygląd dokumentu Worda i jego zachowanie, ale niekoniecznie wszystkie cztery są w danym momencie aktywne.

Dolna warstwa, która jest zawsze aktywna, to sama aplikacja Worda. Warstwa ta zawiera wszystkie obiekty Worda i wbudowane polecenia, takie jak *Otwórz*. Również zawsze aktywne są takie obiekty jak pasek *Szybki dostęp* Worda, Wstążka i tym podobne. Ta warstwa jest najtrudniejsza do zobrazowania, ponieważ zwykle nie widzimy jej bezpośrednio. *Normal.dotm*, szablon globalny, tworzy drugą warstwę i także jest zawsze aktywny.

Po uruchomieniu program Word ładuje szablon *Normal.dotm* automatycznie i pozostaje on załadowany do chwili zamknięcia Worda (istnieje specjalny przełącznik – winword/n – którego użycie pozwala zapobiec aktywności makr w szablonie *Normal.dotm*, jeśli trzeba rozwiązywać związane z nimi problemy; aby uruchomić program Word w ten szczególny sposób, naciśnij klawisz *Start* – *Windows* w Windows 8 i 10, *Start* we wcześniej-szych wersjach systemu – a następnie wpisz polecenie winword/n w oknie *Uruchom*).

Szablon *Normal.dotm* zawiera style (takie jak domyślny styl akapitu), wpisy Autotekstu, sformatowane wpisy autokorekty i ustawienia spersonalizowane. Te personalizacje są widoczne również w innych warstwach, o ile nie zostaną wyraźnie wykluczone.

Domyślnie nowe puste dokumenty (takie jak dokument, który Word tworzy zazwyczaj po jego uruchomieniu, oraz dowolne inne dokumenty, które tworzymy po kliknięciu *CTRL+N* lub kliknięciu zakładki *Plik* na Wstążce, a następnie wybraniu Polecenia *Nowy/Pusty dokument*) są oparte na szablonie *Normal.dotm.* W związku z tym, kiedy pracujesz z domyślnym, pustym dokumentem, komunikujesz się z interfejsem programu Word w takiej postaci, w jakiej zdefiniowano go w szablonie *Normal.dotm.* 

Bieżący aktywny szablon działa w warstwie nad aplikacją Word i szablonem *Normal.dotm*. Szablon ten może zawierać style, moduły makr (jeśli jest to szablon w pliku .*dotm*) oraz ustawienia szablonu, wraz z dowolnym gotowym tekstem wymaganym dla danego typu dokumentu. Jest to trzecia warstwa, ale jest używana tylko wtedy, gdy dokument bieżący (lub aktywny) jest dowiązany do szablonu innego niż *Normal.dotm*.

W warstwie nad bieżącym szablonem działa bieżący dokument, który zawiera tekst i grafikę w dokumencie, formatowanie oraz układ. Dokumenty mogą również zawierać moduły makr specyficznych dla danego dokumentu wraz ze spersonalizowanymi skrótami klawiaturowymi, więc sam dokument może pełnić rolę czwartej warstwy. Warstwa ta występuje zawsze, gdy dokument jest otwarty, ale nie ma wpływu na interfejs lub zachowania Worda, chyba że dokument zawiera własne, lokalne personalizacje. Ponieważ warstwy te mogą zawierać sprzeczne informacje (np. dwa różne style czcionek o tej samej nazwie), musi istnieć porządek pierwszeństwa pozwalający określić, która warstwa "wygrywa" w takim konflikcie (jest to podobne do *kaskady* w programowaniu CSS). Spersonalizowane ustawienia działają począwszy od górnej warstwy w dół. W związku z tym niestandardowe ustawienia w aktywnym dokumencie mają pierwszeństwo nad tymi w aktywnym szablonie. Podobnie wszelkie ustawienia w aktywnym szablonie mają pierwszeństwo przed wszelkimi szablonami globalnymi (czyli tymi, które są stosowane automatycznie do wszystkich dokumentów Worda) lub dodatkami innymi niż *Normal.dotm.* Spersonalizowane ustawienia w tych szablonach globalnych lub dodatkach mają pierwszeństwo nad tymi, które są zdefiniowane w szablonie *Normal.dotm.* 

Oto inny przykład. Powiedzmy, że posługujemy się kombinacją klawiszy *Ctrl+Shift+K*, którą przypisano do różnych działań w szablonie *Normal.dotm*, w załadowanym szablonie globalnym, w szablonie dokumentu oraz w samym dokumencie. Po naciśnięciu tej kombinacji klawiszy, zostanie uruchomiona tylko procedura przypisana w dokumencie, ponieważ to jest najwyższa warstwa. Jeśli usuniesz przypisanie kombinacji klawiszy z dokumentu, najwyższą warstwą zawierającą definicję tej kombinacji klawiszy stanie się szablon, więc uruchomi się procedura przypisana w szablonie. Jeśli usuniesz kombinację klawiszy także z szablonu, uruchomi się procedura w załadowanym szablonie globalnym. Wreszcie, jeśli usuniesz tę kombinację klawiszy również z szablonu globalnego, uruchomi się procedura z szablonu *Normal.dotm*. Jest to najniższa warstwa.

## Wybór sposobu uruchomienia nowego makra

Kontynuujmy eksplorację okna dialogowego *Rejestrowanie makr* pokazanego na rysunku 1.3. W tym momencie, po nadaniu makru nazwy, wpisaniu opisu oraz wyborze, gdzie należy je przechowywać, nadszedł czas, aby zdecydować o sposobie wywoływania makra. Innymi słowy, trzeba określić, w jaki sposób użytkownik ma je uruchamiać: za pomocą klawisza skrótu, czy za pomocą przycisku na pasku narzędzi *Szybki dostęp*? Osoby sprawnie posługujące się klawiaturą zazwyczaj preferują klawisze skrótów (nie muszą odsuwać ręki od klawiatury, aby sięgnąć po mysz). Jednak przyciski zapewniają wizualną wskazówkę celu makra. Ponadto naprowadzenie wskaźnika myszy na przycisk wyświetla również nazwę makra.

Skróty klawiszowe i przyciski są przydatne dla osób, które rejestrują umiarkowaną liczbę makr i nie organizują ich w bardzo złożony sposób, poprzez przenoszenie z jednego modułu do drugiego. Jeśli utworzysz dużą liczbę makr i czujesz potrzebę, aby przenieść je do innych modułów, przypisanie klawisza skrótu lub przycisku przed rejestrowaniem staje się mniej przydatne. To dlatego, że przemieszczanie makra z jednego modułu do innego ukrywa sposób przypisany do uruchamiania makra.

Ograniczenie to oznacza, że przypisywanie sposobu uruchamiania makra przed jego zarejestrowaniem ma sens tylko wtedy, gdy planujesz używać makra w jego zarejestrowanej postaci (w przeciwieństwie do, powiedzmy, wykorzystania jego części w celu stworzenia kolejnego makra) oraz w zależności od lokalizacji modułu. Jeśli planujesz przenoszenie makra lub zmianę jego nazwy, nie przypisuj sposobu uruchamiania makra od razu. Zamiast tego poczekaj, aż makro będzie w swojej ostatecznej formie i lokalizacji, a następnie przypisz sposób jego uruchamiania. Szczegółowe informacje na temat tego, jak to zrobić, można znaleźć w punkcie "Określanie sposobu uruchamiania istniejącego makra" w dalszej części tego rozdziału.

Osobiście mam około kilkadziesiąt makr, których używam przez cały czas, więc unikam komplikacji opisanych w poprzednim akapicie oraz w ramce zatytułowanej "Zarządzanie makrami za pomocą modułów". Zamiast tego, po prostu dodaję klawisz skrótu, kiedy tworzę makro po raz pierwszy, i pozostawiam wszystkie makra w jednej wersji w szablonie *Normal.dotm*. Jednakże w bardziej skomplikowanej sytuacji — na przykład w przypadku zarządzania dużym zbiorem makr w firmie — można zdecydować o zorganizowaniu makr za pomocą modułów.

#### ZARZĄDZANIE MAKRAMI ZA POMOCĄ MODUŁÓW

Aby przypisać sposób uruchamiania makra, postępuj zgodnie z instrukcjami w następnych punktach.

Pamiętaj, że nie trzeba przypisać przycisku lub skrótu klawiaturowego przed zarejestrowaniem makra. Można to zrobić później, w dowolnym momencie. W programie Word i Excel, aby przypisać do makra przycisk na pasku narzędzi *Szybki dostęp*, można użyć polecenia *Plik/Opcje/Pasek narzędzi Szybki dostęp*. Można też, by przypisać klawisz skrótu do makra, użyć polecenia *Plik/Opcje/Dostosuj Wstążkę* (kiedy otworzy się okno dialogowe, kliknij przycisk *Dostosuj* u dołu tego okna).

W Excelu obowiązuje ograniczenie do stosowania kombinacji klawiszy *Ctrl+* lub *Ctrl+Shift*. W PowerPoincie i Accessie nie można przypisywać skrótów klawiszowych do makr.

#### Uruchamianie makra ze Wstążki

Chociaż nie jest to dostępne w oknie dialogowym *Rejestrowania makra*, można dodać makro do Wstążki. Aby to zrobić, wykonaj następujące czynności:

- 1. Kliknij prawym przyciskiem myszy w dowolnym miejscu Wstążki.
- 2. Kliknij przycisk *Dostosuj Wstążkę* w menu kontekstowym, które się wyświetli. Otworzy się okno dialogowe *Opcje programu Word*.
- 3. Na rozwijanej liście Wybierz polecenia z wskaż pozycję Makra.
- 4. Kliknij nazwę makra, aby je zaznaczyć na liście.
- **5.** Kliknij istniejącą zakładkę na liście zakładek w oknie dialogowym po prawej, wskazując tym samym, gdzie chcesz umieścić makro.
- 6. Następnie kliknij przycisk Nowa grupa i podaj nazwę niestandardowej grupy.
- 7. Kliknij przycisk Zmień nazwę, aby nadać grupie nową nazwę.
- 8. Kliknij przycisk OK, aby zamknąć okno dialogowe Zmienianie nazwy.
- 9. Kliknij przycisk Dodaj, aby dodać swoje makro.
- 10. Kliknij przycisk Zmień nazwę, aby nadać makru zrozumiałą nazwę i ewentualnie ikonę.
- 11. Kliknij przycisk OK, aby zamknąć okno dialogowe Zmienianie nazwy.
- 12. Kliknij przycisk OK, aby zamknąć okno dialogowe Opcje programu Word.

#### Uruchamianie makra z paska narzędzi Szybki dostęp

Oto jak można użyć okna dialogowego *Opcje programu Word*, aby przypisać makro do przycisku na pasku narzędzi *Szybki dostęp*:

 Kliknij prawym przyciskiem myszy w dowolnym miejscu na pasku narzędzi Szybki dostęp (jest to zbiór ikon w lewym górnym rogu ekranu, zwykle powyżej Wstążki). Wyświetli się menu.

Ten pasek narzędzi znajduje się bezpośrednio pod Wstążką, jeśli wcześniej wybrałeś z tego menu opcję *Pokaż pasek narzędzi Szybki dostęp poniżej Wstążki*.

- Kliknij opcję Dostosuj pasek narzędzi Szybki dostęp. Wyświetli się okno dialogowe Opcje programu Word.
- 3. W polu listy rozwijanej *Wybierz polecenia z* wskaż pozycję *Makra*.
- 4. Kliknij nazwę makra, aby je zaznaczyć na liście, tak jak pokazano na rysunku 1.6.

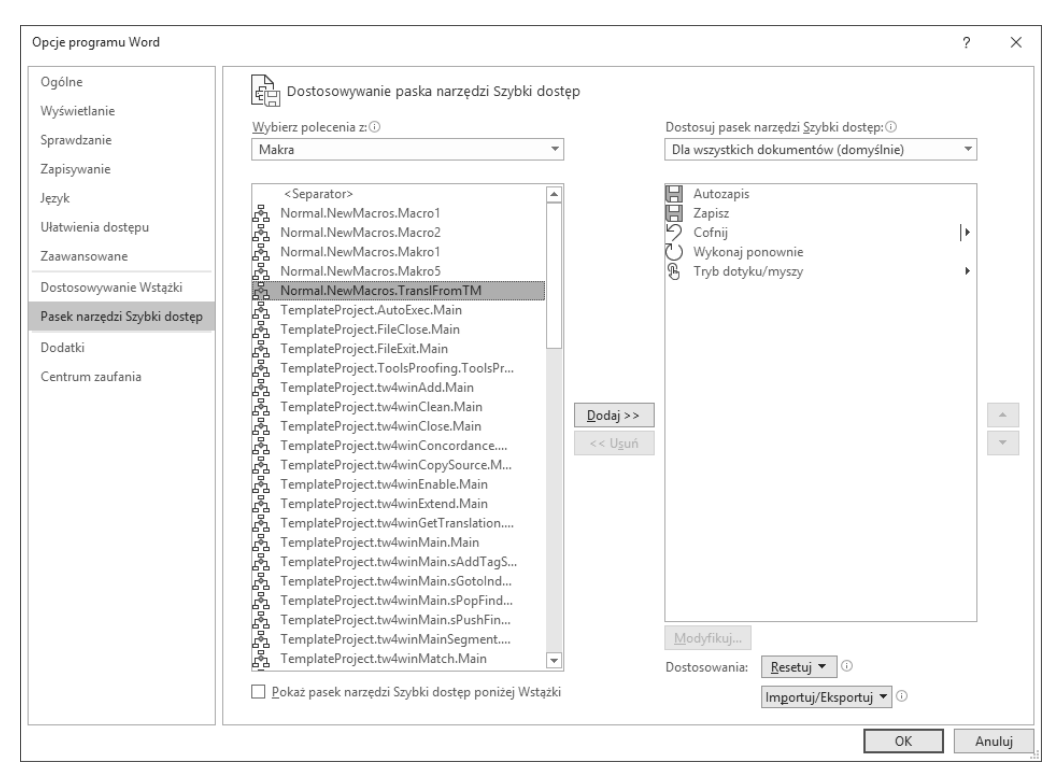

RYSUNEK 1.6. Wybierz sposób uruchamiania makra w oknie dialogowym Opcje programu Word

**5.** Kliknij przycisk *Dodaj*, aby wstawić nazwę tego makra na listę *Dostosuj pasek narzędzi Szybki dostęp*, jak pokazano na rysunku 1.6.

Word doda dla wskazanego makra przycisk na pasku narzędzi, nadając mu pełną kwalifikowaną nazwę (tworzy ją lokalizacja makra wraz z jego nazwą), taką jak Normal.NewMacros.CreateDailyReport. Nazwa ta składa się — odpowiednio — z nazwy szablonu lub dokumentu, w którym przechowywane jest makro, nazwy modułu, który zawiera makro, oraz nazwy makra. Nie trzeba wyświetlać wszystkich tych informacji po naprowadzeniu kursora myszy nad przycisk.

**6.** Aby zmienić nazwę przycisku pozycji w menu, kliknij przycisk *Modyfikuj* w dolnej części listy *Dostosuj pasek narzędzi Szybki dostęp*.

Modyfikowane będzie to makro, które jest podświetlone (aktualnie wybrane) na liście elementów paska narzędzi.

#### ETYKIETY PRZYCISKÓW MAKR NIE MUSZĄ BYĆ ZGODNE Z ICH OFICJALNYMI NAZWAMI

Zauważ, że nazwa przycisku makra (wyświetlana jako podpis podpowiedzi po naprowadzeniu kursora myszy nad przycisk) nie musi mieć żadnego związku z rzeczywistą nazwą makra, występującą w programie *Visual Basic Editor* lub oknie dialogowym *Makra*.

7. Podczas modyfikowania nazwy makra możesz również wybrać ikonę przycisku, która optycznie wskazuje na przeznaczenie makra (patrz rysunek 1.7). Aby to zrobić, po prostu kliknij dwukrotnie ikonę, której chcesz używać, a następnie kliknij przycisk *OK*.

#### RYSUNEK 1.7.

Word nadaje pozycji menu lub przyciskowi paska narzędzi pełną nazwę makra. Użyj okna Modyfikowanie przycisku, aby zmienić nazwę na krótszą i lepszą

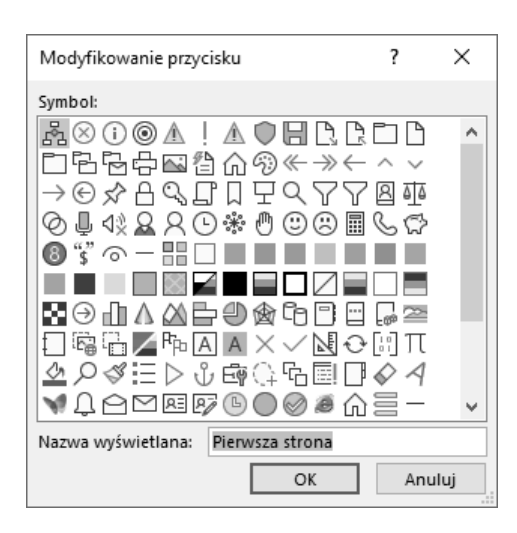

#### Uruchamianie makra za pomocą kombinacji klawiszy skrótu

Aby przypisać makro do kombinacji klawiszy, wykonaj następujące kroki:

1. Kliknij prawym przyciskiem myszy Wstążkę i z menu, które się wyświetli, wybierz polecenie *Dostosuj Wstążkę.* 

Otworzy się okno dialogowe Opcje programu Word.

- 2. Kliknij przycisk *Dostosuj* obok przycisku *Skróty klawiaturowe* w lewym dolnym rogu okna dialogowego *Opcje programu Word*.
- **3.** Przewiń w dół listę *Kategorie*, aż zobaczysz pozycję *Makra*, a następnie kliknij tę pozycję, aby ją wybrać.
- 4. Kliknij nazwę makra, do którego chcesz przypisać skrót w postaci kombinacji klawiszy.
- **5.** Sprawdź listę *Bieżące klawisze*, aby upewnić się, czy kombinacja klawiszy nie jest już przypisana.

Jeśli tak jest, możesz nacisnąć klawisz *Backspace*, aby usunąć tę kombinację klawiszy. Możesz też wykorzystać wiele kombinacji klawiszy do uruchomienia makra.

- 6. W polu *Naciśnij nowy klawisz skrótu* wprowadź kombinację klawiszy, której chcesz użyć do uruchomienia makra (patrz rysunek 1.8).
- Sprawdź, czy ta kombinacja klawiszy nie jest już używana w innym celu. Jeśli tak jest, to możesz zmienić jej przypisanie lub możesz wybrać inną kombinację, naciskając klawisz *Backspace* w polu *Naciśnij nowy klawisz skrótu*.
- Pamiętaj, aby kliknąć przycisk *Przypisz*, kiedy wszystko będzie gotowe.
   Samo zamknięcie tego okna nie spowoduje przypisania kombinacji klawiszy.

| Dostosowywanie klawiatury                                                                                    | ? >            | × |
|----------------------------------------------------------------------------------------------------|----------------|---|
| Określ polecenie                                                                                             |                |   |
| <u>K</u> ategorie: Mak <u>r</u> a:                                                                           |                |   |
| Polecenia, których nie ma na Wstążce<br>Karta Inne polecenia   << Brak etykiety>><br>Wszystkie polecenia<br> |                | ^ |
| Makra FileExit.Main                                                                                          |                |   |
| Bloki konstrukcyjne<br>Style                                                                                 |                | ~ |
| Określ sekwencję klawiszy                                                                                    |                |   |
| Bi <u>e</u> żące klawisze: <u>N</u> aciśnij nowy k                                                           | lawisz skrótu: |   |
| Ctrl+U                                                                                                    |                |   |
|                                                                                                    |                |   |
| Aktualnie przypisany do: Underline                                                                           |                |   |
| Zapisz zmiany w: Normal V                                                                                    |                |   |
| Opis                                                                                                    |                |   |
| Macro recorded 2018-05-30 by RM                                                                              |                |   |
| Przypisz Usuń Resetuj wszystko                                                                               | Zamknij        | i |

RYSUNEK 1.8. Ustaw kombinację klawiszy dla makra w oknie dialogowym Dostosuj klawiaturę

#### MOŻESZ ODŁOŻYĆ NA PÓŹNIEJ PRZYPISANIE KOMBINACJI KLAWISZY SKRÓTU

Pamiętaj, że tak samo jak w przypadku różnych sposobów uruchamiania makra, kombinację klawiszy skrótu można przypisać zarówno w czasie rejestrowania makra, jak i w dowolnym momencie po zakończeniu rejestrowania. Jeśli zamierzasz przenieść makro z modułu *NewMacros* do innego, pamiętaj, że nie musisz przypisywać kombinacji klawiszy uruchamiających makro przed tym, zanim dotrze ono do swojego ostatecznego miejsca przeznaczenia.

Kombinacje klawiszy w programie Word mogą mieć jedną z następujących form:

- Alt plus klawisz funkcyjny albo zwykły klawisz, który nie jest używany jako klawisz dostępu do menu.
- Ctrl plus klawisz funkcyjny lub zwykły klawisz.
- Shift plus klawisz funkcyjny.
- Ctrl+Alt, Ctrl+Shift, Alt+Shift lub nawet Ctrl+Alt+Shift plus zwykły klawisz lub klawisz funkcyjny. Wciskanie Ctrl+Alt+Shift wraz z innym klawiszem wydaje się być zbyt niewygodne do praktycznego zastosowania.

#### OKREŚL DWUETAPOWĄ KOMBINACJĘ KLAWISZY

Można skonfigurować klawisze skrótów, które składają się z dwóch etapów, na przykład *Ctrl+Alt+F*, 1 lub *Ctrl+Alt+F*, 2. Drugi klawisz (w tym przypadku 1 lub 2) należy nacisnąć po naciśnięciu kombinacji klawiszy. Takie skróty sprawiają jednak zbyt dużo kłopotów, więc nie warto ich stosować.

#### Uruchamianie makra w staromodny sposób

Niezdarny, rzadko używany sposób na uruchomienie makra polega na kliknięciu zakładki *Deweloper* na Wstążce. Aby zobaczyć, jak to działa, wykonaj następujące kroki:

- 1. Kliknij ikonę Makra.
- 2. Na liście, która się wyświetli, kliknij nazwę makra.
- 3. Na koniec kliknij przycisk Uruchom.

Nawiasem mówiąc, można także uruchomić makro z poziomu programu Visual Basic Editor. W tym celu należy nacisnąć klawisz F5. W ten sposób można przetestować makro podczas jego edycji. Po naciśnięciu klawisza F5 w edytorze uruchomi się makro, w którym znajduje się kursor wstawiania (migająca pionowa linia).

#### Przypisywanie sposobu uruchamiania makra w programie Excel

Podczas rejestrowania makra Excel pozwala na przypisanie tylko klawiszy skrótu z *Ctrl*. Nie pozwala na stworzenie przycisku, który uruchamia makro. Aby przypisać do makra przycisk na pasku narzędzi *Szybki dostęp*, trzeba to zrobić po zakończeniu rejestrowania makra (za pomocą funkcji *Dostosuj*, którą wkrótce opiszemy).

Aby przypisać klawisz skrótu *Ctrl* uruchamiający makro, które zarejestrowałeś, wykonaj następujące kroki:

- 1. Rozpocznij rejestrowanie makra, aby wyświetlić okno dialogowe *Rejestrowanie makra*, a następnie kliknij pole tekstowe *Klawisz skrótu Ctrl*+, tak aby znalazł się w nim migający kursor wstawiania.
- 2. Naciśnij klawisz skrótu, którego chcesz użyć (naciśnij jednocześnie klawisz *Shift*, jeśli chcesz użyć tego klawisza w skrócie).
- **3.** Na rozwijanej liście *Przechowuj makro w* określ, gdzie chcesz, aby Rejestrator makr przechowywał makro. Masz do wyboru następujące opcje:
  - Ten skoroszyt przechowuje makra w aktywnym skoroszycie. Ta opcja jest przydatna dla makr, które należą do określonego skoroszytu i nie muszą być wykorzystywane gdzie indziej.
  - Nowy skoroszyt Excel utworzy nowy skoroszyt i zapisze w nim makro. Ta opcja jest przydatna dla makr eksperymentalnych, które będziesz edytować, zanim zaczniesz z nimi pracować.
  - Skoroszyt makr osobistych makro zostanie zapisane w skoroszycie makr osobistych, tzn. specjalnym skoroszycie o nazwie PERSONAL.XLSB. Dzięki przechowywaniu makr oraz innych spersonalizowanych ustawień w skoroszycie makr osobistych możesz je udostępnić we wszystkich tworzonych przez Ciebie procedurach. Stają się one globalne — dostępne we wszystkich skoroszytach. Jeśli skoroszyt makr osobistych jeszcze nie istnieje, Rejestrator makr stworzy go automatycznie, gdy użytkownik zdecyduje się zapisać makro z wykorzystaniem tej opcji.
- 4. Kliknij przycisk OK, aby rozpocząć nagrywanie makra.

#### Przypisywanie sposobu uruchamiania makra w programie PowerPoint

PowerPoint nie pozwala na rejestrowanie makr, ale można przypisać sposób uruchomienia makr napisanych w edytorze Visual Basic tak, jak opisano w punkcie "Określanie sposobu uruchamiania istniejącego makra" w dalszej części tego rozdziału.

#### Przypisywanie sposobu uruchamiania makra w programie Outlook

Outlook także nie pozwala na rejestrowanie makr, a ponadto domyślnie są one w nim wyłączone. Aby włączyć makra w programie Outlook, wykonaj następujące czynności:

- 1. Kliknij zakładkę Deweloper na Wstążce.
- 2. Kliknij ikonę *Bezpieczeństwo makr* (znajduje się po lewej stronie, w sekcji *Kod* na Wstążce). Otworzy się okno dialogowe *Centrum zaufania*.
- 3. Kliknij opcję Powiadomienia dla wszystkich makr lub Włącz wszystkie makra.

Aby zobaczyć, jak przypisać sposób uruchomienia makra, zobacz punkt "Określanie sposobu uruchamiania istniejącego makra" w dalszej części tego rozdziału.

#### Rejestrowanie działań w makrze

Gdy zamkniesz okno dialogowe *Rejestrowanie makr* w programach Word lub Excel, Rejestrator makr rozpoczyna nagrywanie makra. Przypomnijmy, że Rejestrator makr wyświetla ikonę *Zatrzymaj rejestrowanie* (czarny kwadrat) na pasku stanu w lewym dolnym rogu ekranu (oraz przycisk *Zatrzymaj rejestrowanie* na zakładce *Deweloper* na Wstążce). Ponadto Word wyświetla niewielki symbol kasety na wskaźniku myszy (takie kasety były używane w dawnych czasach, przed wynalezieniem CD).

Teraz wykonaj sekwencję działań, które chcesz zarejestrować. To, co możesz zrobić, zależy od aplikacji, ale ogólnie rzecz biorąc, możesz użyć myszy do zaznaczenia elementów, dokonać wyboru w oknach dialogowych oraz wybierać zdefiniowane pozycje w dokumentach (na przykład komórki w arkuszach kalkulacyjnych). Niektórych działań za pomocą myszy nie można wykonać — na przykład nie da się zaznaczać elementów w oknie dokumentu w programie Word. Aby było to możliwe, trzeba skorzystać z klawiatury (na przykład wciskając *Shift*+ klawisze strzałek).

#### **REJESTRATOR MAKR REJESTRUJE WSZYSTKO – KOMPLETNY BIEŻĄCY STATUS**

Kiedy dokonasz wyborów w oknie dialogowym i klikniesz przycisk *OK*, Rejestrator makr zapisze bieżące ustawienia wszystkich opcji dostępnych na tej stronie okna dialogowego. A zatem, na przykład, jeśli w oknie dialogowym *Akapit* w programie Word zmienisz wcięcie akapitu z lewej, Rejestrator makr zapisze także wszystkie inne ustawienia na stronie *Wcięcia i odstępy* (*Wyrównanie, Odstępy Przed* i *Po*, i tak dalej).

Jeśli w programie Word chcesz wykonać jakiekolwiek czynności, których nie chcesz rejestrować, wstrzymaj działanie Rejestratora makr, klikając przycisk *Wstrzymaj rejestrowanie* na Wstążce. Etykieta przycisku zmieni się na *Wznów rejestrator*. Kliknij przycisk ponownie, aby ponownie rozpocząć rejestrowanie.

Aby zatrzymać nagrywanie, kliknij przycisk Zatrzymaj rejestrowanie na Wstążce lub drugi przycisk na pasku stanu.

Rejestrator makr właśnie zarejestrował makro i opcjonalnie przypisał je do kombinacji klawiszy skrótu lub do przycisku.

## Uruchamianie makra

Aby uruchomić makro, które zarejestrowałeś, możesz użyć czterech metod:

- kliknięcie przycisku paska narzędzi Szybki dostęp, jeśli przypisałeś go do makra;
- kliknięcie przycisku na Wstążce, jeśli dodałeś do niej makro;

- wciśnięcie skrótu klawiaturowego, jeśli go przypisałeś;
- możesz też zastosować mniej wygodne rozwiązanie:
  - a. kliknij przycisk Deweloper/Makra, aby wyświetlić okno dialogowe Makra,
  - **b.** wybierz makro,
  - c. kliknij przycisk Uruchom.

Alternatywnie możesz kliknąć dwukrotnie nazwę makra w polu listy.

#### URUCHAMIANIE MAKRA W EDYTORZE VBA

Warto zapamiętać, że makro można uruchomić również z poziomu programu Visual Basic Editor. Jest to przydatne, gdy właśnie tworzysz lub modyfikujesz makro w edytorze. W celu uruchomienia makra wystarczy nacisnąć klawisz *F5*.

Gdy uruchomisz makro, to zostaną wykonane działania w takiej kolejności, w jakiej zostały nagrane. Załóżmy na przykład, że utworzyłeś w Excelu makro, które wybiera komórkę *A2* w bieżącym arkuszu, ustawia w niej pogrubioną czcionkę, wprowadza tekst *Roczna sprzedaż*, zaznacza komórkę *B2* i wpisuje w niej liczbę 100 000. Rejestrator makr rozpoznał i zapisał te pięć działań. Następnie VBA wykonuje je krok po kroku za każdym razem, gdy uruchomisz makro (choć robi to dość szybko).

#### JAK ZATRZYMAĆ DZIAŁAJĄCE MAKRO?

Aby zatrzymać działające makro, naciśnij kombinację klawiszy *Ctrl+Break* (*Break* na większości klawiatur to klawisz *Pause* wciskany bez *Shift*). VBA zatrzyma działanie programu i wyświetli okno dialogowe z informacją, że wykonywanie kodu zostało przerwane. Kliknij przycisk *End*, aby zamknąć to okno.

Niektóre aplikacje (takie jak Word) pozwalają cofnąć większość działań wykonywanych przez VBA, kiedy makro się zatrzyma (aby cofnąć pojedyncze polecenie, można nacisnąć *Ctrl+Z* lub kliknąć przycisk *Cofnij* na pasku narzędzi *Szybki dostęp*). Inne aplikacje na to nie pozwalają.

#### BŁĘDY MAKR SĄ CZĘSTO SPOWODOWANE PRZEZ NIEPRAWIDŁOWY KONTEKST

Jeśli uruchomienie makra powoduje błąd, często oznacza to, że makro próbuje wykonać jakieś działanie na pliku lub innym obiekcie, który nie jest aktualnie dostępny. Na przykład, jeśli nagrasz w Excelu makro, które działa na aktywnym skoroszycie, to makro to spowoduje błąd, jeśli spróbujesz je uruchomić bez otwarcia skoroszytu (co oznacza, że w tym momencie nie ma czegoś takiego jak *aktywny skoroszyt*). Podobnie, jeśli napiszesz makro wykonywane w programie PowerPoint, które współpracuje z trzecią ilustracją na aktywnym slajdzie, to makro to nie będzie działać, jeśli spróbujesz je uruchomić dla slajdu, na którym nie ma trzeciej ilustracji. Aby takie makra działały poprawnie, stwórz potrzebne warunki, a następnie ponów próbę.

## Rejestrowanie przykładowego makra w programie Word

W tym punkcie nagramy przykładowe makro w programie Word. To makro zaznacza bieżące słowo, wycina je, przesuwa punkt wstawiania o jedno słowo w prawo i wkleja to samo słowo w nowym miejscu. Jest to prosta sekwencja działań, którą będziesz wykorzystywać w dalszej części książki, a także wyświetlać i edytować w programie Visual Basic Editor (dlatego nie usuwaj tego makra).

Aby zarejestrować makro, wykonaj następujące działania:

- 1. Utwórz nowy dokument, naciskając klawisze Ctrl+N.
- 2. Uruchom Rejestrator makr. Aby to zrobić, kliknij najpierw zakładkę *Deweloper* na Wstążce, a następnie przycisk *Zarejestruj makro*. Możesz też kliknąć przycisk *Zarejestruj makro* na pasku stanu u dołu aplikacji (jeśli zdecydujesz się na skorzystanie z tego skrótu, nie musisz otwierać zakładki *Deweloper*; wystarczy, że klikniesz przycisk na pasku stanu).
- 3. W polu tekstowym Nazwa makra wprowadź Transpose\_Word\_Right.
- **4.** Upewnij się, że na rozwijanej liście *Przechowaj makro w* wybrano opcję *Wszystkie dokumenty* (*Normal.dotm*), chyba że chcesz przypisać makro do innego szablonu.

W tym i w kolejnych przykładach w tej książce założono, że makra są przechowywane w szablonie *Normal.dotm*, więc tam będziemy je przechowywać.

- W polu *Opis* wprowadź opis makra (patrz rysunek 1.8).
   Zadbaj o to, by opis był czytelny. Może to być, na przykład, następujący opis: Przenosi bieżące słowo za słowo występujące po jego prawej stronie. Utworzył Radek Meryk 28-09-2019.
- **6.** Jeśli chcesz, przypisz metodę uruchamiania makra, tak jak opisano nieco wcześniej. Utwórz przycisk paska narzędzi lub przypisz skrót klawiaturowy.

Wybór metody (lub metod) to wyłącznie kwestia osobistych preferencji. Jeśli będziesz musiał później przenieść makra do innego modułu (lub innego szablonu czy dokumentu), nie przypisuj metody uruchamianiu makra w tym momencie.

7. Kliknij przycisk *OK*, aby zamknąć okno dialogowe *Opcje programu Word* lub *Dostosuj klawiaturę* (lub po prostu kliknij przycisk *OK*, aby zamknąć okno dialogowe *Rejestrowanie makra*, jeśli zdecydowałeś się nie przypisywać sposobu uruchamiania makra).

Teraz jesteś gotowy do rejestrowania makra. Na Wstążce i na pasku stanu pojawi się opcja Zatrzymaj rejestrowanie, a wskaźnik myszy przyjmie postać ikony z wizerunkiem kasety.

| Visual | Hakra | Zatrzymaj rejestrowanie Il Wstrzymaj rejestrowanie |
|--------|-------|----------------------------------------------------|
| Basic  |       | <u>/!</u> Bezpieczenstwo makr                      |
|        |       | Kod                                                |
|        |       |                                                    |
|        |       |                                                    |
|        |       |                                                    |

8. W ramach szybkiej demonstracji sposobu, w jaki możesz wstrzymać rejestrowanie, kliknij przycisk *Wstrzymaj rejestrowanie* na Wstążce.

Ikona przedstawiająca kasetę zniknie ze wskaźnika myszy, a etykieta na przycisku *Wstrzymaj rejestrowanie* zmieni się na *Wznów rejestrowanie*.

- 9. Wprowadź w dokumencie następujący wiersz tekstu: "Szybki brązowy lis przeskoczył nad leniwym psem".
- **10.** Umieść punkt wstawiania w dowolnym miejscu wyrazu "Szybki", a następnie kliknij przycisk *Wznów rejestrowanie* na Wstążce, aby wznowić działanie Rejestratora makr.
- 11. Zarejestruj działania makra w następujący sposób:
  - **a.** użyj funkcji rozszerzania zaznaczenia Worda, aby wybrać słowo "Szybki"; w tym celu naciśnij dwukrotnie klawisz *F8*,
  - b. naciśnij klawisz Esc, aby anulować tryb rozszerzania,
  - **c.** naciśnij *Shift+Delete*, aby wyciąć zaznaczone słowo do schowka; punkt wstawiania jest teraz na początku słowa "brązowy",
  - **d.** naciśnij *Ctrl+strzałka w prawo*, aby przenieść punkt wstawiania w prawo o jedno słowo; teraz będzie na początku słowa "lis",
  - e. naciśnij Shift+Insert lub Ctrl+V, aby wkleić słowa wycięte ze schowka,
  - **f.** naciśnij *Ctrl+strzałka w lewo*, aby przenieść punkt wstawiania o jedno słowo w lewo; spowoduje to przywrócenie kursora do pozycji wyjściowej.
- Kliknij przycisk Zatrzymaj rejestrowanie na Wstążce lub pasku stanu. Twoje zdanie brzmi teraz: "brązowy Szybki lis przeskoczył nad leniwym psem".

#### Wyszukiwanie wbudowanych skrótów klawiaturowych

Aby znaleźć pełną listę wbudowanych skrótów klawiaturowych (takich jak *Ctrl+strzałka w lewo*), można przeszukać system pomocy aplikacji w poszukiwaniu frazy "skróty klawiaturowe" (w programie Office 2019 można po prostu użyć funkcji *Powiedz mi, co chcesz zrobić…* na Wstążce. Kliknij tę opcję, a następnie wpisz wyszukiwane hasło).

Teraz możesz uruchomić zarejestrowane makro, za pomocą przycisku paska narzędzi lub przypisanego skrótu klawiaturowego (o ile go wybrałeś). Możesz także kliknąć przycisk *Makra* na zakładce *Deweloper* i uruchomić makro z okna dialogowego *Makra*.

W tym momencie program Word zapisał makro w szablonie *Normal.dot*. Jeśli nie zapiszesz makra aż do momentu zamknięcia programu Word (lub do wykonania funkcji automatycznego tworzenia kopii zapasowej), Word domyślnie nie będzie Cię o to monitować. Po prostu zapisze je automatycznie. Najlepiej jednak kliknąć przycisk *Zapisz* na zakładce *Plik*, aby zapisać plik *Normal.dot*. Dzięki temu, jeśli Word lub Windows zawieszą się, unikniesz utraty makra.

#### MOŻESZ WYMUSIĆ, ABY WORD WYŚWIETLAŁ MONIT O ZAPISANIE SZABLONU NORMAL

Word domyślnie automatycznie zapisuje nowe makra dodane do szablonu *Normal*. Jeśli jednak wolisz, aby wyświetlał monit przed zapisaniem jakichkolwiek zmian w tym szablonie, wybierz *Opcje* na zakładce *Plik* (przycisk *Opcje* został przesunięty do dolnej części ekranu), a następnie kliknij przycisk *Zaawansowane*. W kolejnym kroku przewiń ekran w dół, aż pojawi się sekcja opcji zapisu. Zaznacz pole wyboru *Monituj przed zapisaniem szablonu Normal*, po czym kliknij przycisk *OK*.

## Rejestrowanie przykładowego makra w Excelu

W kolejnych punktach pokażemy, jak zarejestrować przykładowe makro Excela. To makro utworzy nowy skoroszyt, wprowadzi do niego sekwencję miesięcy, a następnie go zapisze. Z tym makrem będziemy ponownie pracować w rozdziale 3., więc go nie usuwaj.

## Tworzenie skoroszytu makr osobistych, jeśli nie stworzono go wcześniej

Jeśli jeszcze nie masz skoroszytu makr osobistych w Excelu, będziesz musiał go utworzyć przed wykonaniem tej procedury (jeśli już masz skoroszyt makr osobistych, przejdź do następnego punktu). Wykonaj następujące czynności:

1. Uruchom Excela, a następnie kliknij pusty skoroszyt, tak aby była widoczna Wstążka (patrz rysunek 1.9).

|                      |                                                 | Zeszyt1 - Excel                            | Radek Meryk RM ? -                                                |   |
|----------------------|-------------------------------------------------|--------------------------------------------|-------------------------------------------------------------------|---|
| ${igodot}$           | Nowv                                            |                                            |                                                                   |   |
| 🕥 Strona główna      |                                                 |                                            |                                                                   |   |
| 🗅 Nowy               | Wyszukaj szablony online                        |                                            | م                                                                 |   |
| 🗁 Otwórz             | Sugerowane wyszukiwania: Firma Os<br>Kalendarze | obiste Terminarze oraz śledzenie i rejestr | owanie danych Listy Budżety Wykresy                               |   |
| Informacje<br>Zanisz | A B C                                           | Howe                                       | Utwórz swoją pierwszą                                             |   |
| Zapisz jako          | 3                                               | Skorzystaj z                               | Tabelę przestawną                                                 |   |
| Drukuj               | 6                                               | przewodnika                                |                                                                   |   |
| Udostępnij           | Pusty skoroszyt                                 | Excel — Zapraszamy!                        | Samouczek dotyczący tabeli                                        |   |
| Eksportuj            |                                                 | <b>`</b>                                   |                                                                   |   |
| Publikuj             | House I                                         | Wprowadzenie do                            | RAPORT SPRZEDAZY KWARTALNEJ                                       |   |
| Zamknij              | Lepsze                                          | Formuł                                     |                                                                   |   |
|                      | przestawnych                                    |                                            | ha ha lla lla                                                     |   |
| Konto                | przestawnych                                    | fx                                         | ADDEDING A SADDEDING ADDEDING ADDEDING                            |   |
| Opinie               | Lepsze wykorzystanie tabel p                    | Samouczek dotyczący formuł                 | Raport sprzedaży kwartalnej                                       |   |
| Opcje                |                                                 | x∎                                         | HARMONORGRAM ZARC<br>ANNO AND AND AND AND AND AND AND AND AND AND | v |

RYSUNEK 1.9. Kliknięcie pustego skoroszytu

2. Kliknij najpierw zakładkę *Deweloper* na Wstążce, a następnie przycisk *Zarejestruj makro* (lub po prostu kliknij przycisk *Zarejestruj makro* na pasku stanu). Wyświetli się okno dialogowe *Rejestrowanie makra*.

Jeśli zakładka *Deweloper* nie jest widoczna, postępuj zgodnie z instrukcjami podanymi wcześniej w tym rozdziale, w punkcie zatytułowanym "Wyświetlanie zakładki Deweloper na Wstążce". Jeśli opcje obsługi makr, takie jak przycisk *Zarejestruj makro*, są wyłączone – są szare i nie można ich kliknąć – postępuj zgodnie z instrukcjami zamieszczonymi w ramce pod tytułem "Uwaga na temat bezpieczeństwa" w tym rozdziale.

- **3.** Zaakceptuj domyślną nazwę makra, ponieważ za chwilę i tak je usuniesz. W tym momencie tylko tworzymy skoroszyt makr osobistych.
- 4. Na rozwijanej liście Przechowuj makro w wybierz Skoroszyt makr osobistych.
- **5.** Kliknij przycisk *OK*, aby zamknąć okno dialogowe *Rejestrowanie makra* i rozpocząć nagrywanie makra.
- 6. Wpisz pojedynczy znak w aktywnej komórce, a następnie naciśnij klawisz Enter.
- 7. Kliknij przycisk *Zatrzymaj rejestrowanie* na Wstążce lub pasku stanu, aby zatrzymać rejestrowanie makra.
- 8. Kliknij przycisk Odkryj na zakładce Widok, aby wyświetlić okno dialogowe Odkrywanie.
- 9. Wybierz PERSONAL i kliknij przycisk OK.
- **10.** Kliknij najpierw zakładkę *Deweloper* na Wstążce, a następnie przycisk *Makra*, aby wyświetlić okno dialogowe *Makra*.
- 11. Zaznacz makro, które zarejestrowałeś, a następnie kliknij przycisk Usuń, aby je usunąć.
- 12. Kliknij przycisk Tak w oknie komunikatu z potwierdzeniem.

Właśnie spowodowałeś utworzenie przez Excela skoroszytu makr osobistych. Odtąd możesz z niego korzystać do przechowywania globalnych makr.

#### Rejestrowanie makra

Teraz, aby stworzyć próbne makro, uruchom Excela i wykonaj następujące czynności:

- 1. Utwórz nowy skoroszyt, wybierając polecenie Plik/Nowy/Pusty skoroszyt.
- Kliknij najpierw zakładkę *Deweloper* na Wstążce, a następnie przycisk *Zarejestruj makro* (lub po prostu kliknij przycisk nagrywania makra u dołu ekranu, na pasku stanu). Spowoduje to wyświetlenie okna dialogowego *Rejestrowanie makra*, pokazanego na rysunku 1.3, z wprowadzonymi informacjami.
- 3. W polu tekstowym Nazwa makra wprowadź nazwę makra: Dodaj miesiące.
- 4. Wciśnij, jeśli chcesz, klawisz skrótu w polu Klawisz skrótu.

Pamiętaj, że zawsze można później zmienić klawisz skrótu, więc nie musisz wprowadzać go teraz.

5. Na rozwijanej liście *Przechowuj makro w* zdecyduj, czy chcesz przechowywać makro w skoroszycie makr osobistych, w nowym skoroszycie, czy w aktywnym skoroszycie.

Jak opisano nieco wcześniej w tym rozdziale, przechowywanie makr w skoroszycie makr osobistych daje największą elastyczność, ponieważ jest to globalny kontener makr Excela. W tym przykładzie nie przechowuj makra w aktywnym skoroszycie. Zamiast tego przechowaj je w skoroszycie makr osobistych. Zapamiętaj, że będziemy używać tego makra w kolejnych przykładach, w dalszej części tej książki.

- 6. W polu tekstowym Opis wpisz opis makra.
- 7. Kliknij przycisk *OK*, aby zamknąć okno dialogowe *Rejestrowanie makra* i rozpocząć nagrywanie makra.

Kiedy Excel uruchamia się czasami, okazjonalnie, nie otwiera skoroszytu makr osobistych. Zatem jeśli zobaczysz komunikat o błędzie z informacją, że "Osobisty skoroszyt makr w folderze startowym musi pozostać otwarty do zapisu", będziesz musiał otworzyć go ręcznie. Jeśli zobaczysz komunikat o podobnej treści, wykonaj następujące czynności:

- a. Zamknij okno dialogowe Rejestrowanie makra.
- b. Wybierz Plik/Opcje/Centrum zaufania.
- c. Kliknij przycisk Ustawienia Centrum zaufania.
- d. W lewym panelu kliknij pozycję Zaufane lokalizacje.
- e. Kliknij, aby wybrać opcję Domyślna lokalizacja programu Excel: folder startowy użytkownika, a następnie zwróć uwagę na dolną część okna, aby sprawdzić, gdzie jest ta lokalizacja. Powinna przypominać ścieżkę postaci C:\Users\nazwa\_użytkownika\AppData\ Roaming\Microsoft\Excel\XLSTART.

Użyj eksploratora plików, aby znaleźć tę ścieżkę, a następnie kliknij dwukrotnie plik *PERSONAL.XLSB*, aby go otworzyć.

- f. Przejdź do kroku 8.
- Kliknij komórkę A1, aby ją zaznaczyć.
   Może już być zaznaczona; kliknij ją i tak, ponieważ chcemy zarejestrować to kliknięcie.
- **9.** Wpisz **Styczeń 2019** i naciśnij klawisz strzałki w prawo, aby zaznaczyć komórkę *B1*. Excel automatycznie zmieni datę na swój domyślny format. Tak powinno być.
- **10.** Wpisz *Luty 2019*, a następnie naciśnij klawisz strzałki w lewo, aby ponownie zaznaczyć komórkę *A1*.
- 11. Przeciągnij wskaźnik myszy od komórki A1 do komórki B1, aby zaznaczyć obie.
- Przeciągnij uchwyt wypełniania od komórki *B1* do komórki *L1*, aby funkcja *Autouzupełnianie* Excela wprowadziła do komórek miesiące od marca do grudnia 2019. Uchwyt wypełniania to mała czarna kropka w dolnym prawym rogu ramki wybierania.

Będziesz wiedzieć, że nad nim jesteś, gdy kursor zmieni się z białego krzyżyka na czarny.

Kliknij przycisk Zatrzymaj rejestrowanie na Wstążce.
 Znajdziesz go po lewej stronie zakładki Deweloper — w sekcji Kod.

Teraz przetestujemy nasze nowe makro:

- 1. Utwórz nowy skoroszyt, wybierając polecenie Plik/Nowy/Pusty skoroszyt.
- 2. Na karcie Deweloper kliknij przycisk Makra, aby otworzyć okno dialogowe Makro.
- 3. Dwukrotnie kliknij pozycję PERSONAL.XLSB!Dodaj\_miesiące.

Powinieneś zobaczyć, jak Excel wprowadza miesiące do nowego skoroszytu.

Usuń dwa skoroszyty, które utworzyłeś w tej sesji. Nie będą już potrzebne. Wystarczy kliknąć przycisk X w prawym górnym rogu okna, aby je zamknąć, a następnie wybrać opcję *Nie zapisuj*. Zapisz jednak skoroszyt *PERSONAL.XLST*. Wyświetli się komunikat z pytaniem, czy chcesz zapisać zmiany wprowadzone w skoroszycie makr osobistych. Kliknij *Zapisz wszystko*.

## Określanie sposobu uruchamiania istniejącego makra

Jeśli nie przypisałeś sposobu uruchamiania makra podczas jego nagrywania, możesz zrobić to teraz, postępując tak jak opisano w tym punkcie.

## Przypisywanie makra do przycisku paska narzędzi Szybki dostęp w programie Word

Aby przypisać makro do paska narzędzi Szybki dostęp, wykonaj następujące czynności:

- Kliknij prawym przyciskiem myszy w dowolnym miejscu na pasku narzędzi Szybki dostęp (jest to zbiór ikon w lewym górnym rogu ekranu, domyślnie powyżej Wstążki). Wyświetli się menu.
- 2. Z menu wybierz polecenie *Dostosuj pasek narzędzi Szybki dostęp*. Wyświetli się okno dialogowe *Opcje programu Word*.
- 3. Na liście rozwijanej Wybierz polecenia z wskaż pozycję Makra.
- 4. Kliknij nazwę makra, które chcesz przypisać do przycisku.
- 5. Kliknij przycisk Dodaj, aby skopiować nazwę makra do listy przycisków po prawej stronie.
- 6. Kliknij przycisk *Modyfikuj*, jeśli chcesz przypisać inną ikonę lub zmodyfikować nazwę przycisku.
- 7. Kliknij przycisk OK, aby zamknąć okno dialogowe.

## Przypisywanie makra do klawisza skrótu

W punkcie "Uruchamianie makra za pomocą kombinacji klawiszy skrótu" znajdującym się wcześniej w tym rozdziale wyjaśniono, jak przypisać skrót do makra w programie Word. Programy PowerPoint i Access nie pozwalają na przypisywanie makr do kombinacji klawiszy. W Excelu stosowane jest nieco inne podejście niż w Wordzie — istnieje ograniczenie pozwalające stosować tylko kombinacje klawiszy *Ctrl* i *Shift*. Opisano to wcześniej w tym rozdziale, w punkcie "Przypisywanie sposobu uruchamiania makra w programie Excel".

## Usuwanie makra

Aby usunąć makro, które nie jest już potrzebne, wykonaj następujące czynności:

- 1. Kliknij Deweloper/Makra, aby wyświetlić okno dialogowe Makra.
- 2. Wybierz makro z listy Nazwa makra.
- 3. Kliknij przycisk Usuń.
- 4. W oknie z ostrzeżeniem, które się wyświetli, kliknij przycisk *Tak*.
- 5. Kliknij przycisk Zamknij lub Anuluj, aby zamknąć okno dialogowe Makra.

Możesz też skorzystać z następującej procedury:

- 1. Znajdź makro w edytorze VBA.
- 2. Podświetl je, a następnie naciśnij klawisz Del, aby je usunąć.
- **3.** Kliknij zakładkę *Deweloper*, a następnie kliknij ikonę Visual Basica, znajdującą się po lewej stronie Wstążki; otworzysz w ten sposób edytor.

#### ORGANIZOWANIE MAKR W PROGRAMIE WORD ZA POMOCĄ OKNA DIALOGOWEGO ORGANIZATOR

Większość aplikacji obsługujących VBA w celu przeniesienia modułów kodu, formularzy użytkownika oraz innych elementów kodu z jednego pliku do innego, wymaga użycia programu Visual Basic Editor (opisanego szczegółowo w rozdziale 2.). Moduł kodu to wirtualny kontener, używany do przechowywania makr. Formularz użytkownika to spersonalizowane okno dialogowe, wyświetlane w celu pobrania od użytkownika danych wejściowych. Program Word udostępnia użyteczne narzędzie — okno *Organizator* — które można wykorzystać do kopiowania, przenoszenia, zmieniania nazwy i usuwania modułów kodu, formularzy użytkownika i innych elementów kodu bezpośrednio w interfejsie Worda, bez otwierania programu Visual Basic Editor.

Aby skorzystać z okna dialogowego Organizator, wykonaj następujące czynności:

- 1. Kliknij najpierw zakładkę Deweloper, a następnie ikonę Makra, drugą od lewej na Wstążce.
- 2. Kliknij przycisk Organizator w oknie dialogowym Makra.
- 3. Kliknij przycisk Organizator, aby wyświetlić okno dialogowe Organizator, a następnie kliknij zakładkę Elementy projektów makr, jeśli pokazana poniżej strona Elementy projektów makra nie wyświetli się automatycznie.

| <u>S</u> tyle Elementy projektów <u>m</u> akr |                                                 |                                              |          |
|-----------------------------------------------|-------------------------------------------------|----------------------------------------------|----------|
| W pliku r12-t:                                |                                                 | Do pliku Normal:                             |          |
| Modut1<br>NewMacros                           | ∧ <u>K</u> opi<br><u>U</u> s<br><u>Z</u> mień r | uj -> NewMacros                              | < >      |
| Elementy projektów makr d <u>o</u> stępne v   | N:                                              | Elementy projektów makr dos <u>t</u> ępne w: |          |
| r12-t (Dokument)                              | $\sim$                                          | Normal.dotm (szablon globalny)               | $\sim$   |
| Opis                                          | Zamknjj plik                                    | Zamkı                                        | nij plik |
|                                               |                                                 |                                              | Zamknij  |

- Spójrz na dwa dokumenty lub szablony wymienione w treści etykiet nad polami dwóch list. Zazwyczaj pole listy po lewej prezentuje aktywny dokument, a po prawej – szablon Normal.dotm.
- 5. Zmień to tak, aby jedna lista zawierała dokument lub szablon, który zawiera kod, który chcesz skopiować lub przenieść, a druga dokument lub szablon docelowy.
  Liśli choce talko uwać forzane t lodu lub przenieść pozwa chocetru kodu, przenieści w okrest kodu przenieści w okrest kodu przenież kodu przenież kodu przeniej kodu przenież kodu p

Jeśli chcesz tylko usunąć fragment kodu lub zmienić nazwę elementu kodu, musisz wyświetlić w oknie dialogowym *Organizator* tylko ten dokument lub szablon, który zawiera elementy przeznaczone do modyfikacji.

 Aby zmienić dokument lub szablon na liście, kliknij przycisk Zamknij plik pod polem listy na odpowiedniej stronie.

Etykieta przycisku Zamknij plik zmieni się na Otwórz plik.

 Kliknij przycisk Otwórz plik, aby wyświetlić okno dialogowe Otwórz. Przejdź do niego i wybierz żądany dokument lub szablon, a następnie kliknij przycisk Otwórz.

Okno dialogowe Otwórz automatycznie domyślnie wyświetli folder Szablony.

- 8. Następnie możesz usunąć, zmienić nazwę, skopiować lub przenieść elementy projektu makra. Procedura zamieszczona poniżej prezentuje szczegółowe informacje na temat tego, jak to można zrobić:
  - Aby usunąć co najmniej jeden element projektu makra z szablonu, wybierz element (lub elementy) z dowolnego panelu okna dialogowego Organizator i kliknij przycisk Usuń. Kliknij przycisk Tak w oknie dialogowym z komunikatem potwierdzenia. Kopie elementów w innych szablonach pozostaną nienaruszone.

- Aby zmienić nazwę elementu projektu makra, zaznacz go w dowolnym panelu, a następnie kliknij przycisk Zmień nazwę. Otworzy się okno dialogowe Zmienianie nazwy. Wprowadź nową nazwę i kliknij przycisk OK. Kopie elementów w innych szablonach pozostaną nienaruszone.
- Aby skopiować co najmniej jeden spośród elementów projektu makra z jednego szablonu do drugiego, otwórz szablony w oknie dialogowym *Organizator*. Wybierz element (lub elementy) do skopiowania w dowolnym panelu okna dialogowego (strzałki na przycisku *Kopiuj* zmieniają kierunek tak, aby wskazywał na dugi panel). Następnie kliknij przycisk *Kopiuj*. Jeżeli szablon-odbiorca zawiera element projektu makra o tej samej nazwie jak ten, który kopiujesz, Word wyświetli okno z komunikatem ostrzegawczym, zawierającym informację, że nie można skopiować elementu. Jeśli jednak nadal chcesz go skopiować, zmień nazwę elementu, który kopiujesz albo tego o tej samej nazwie w szablonie docelowym, a następnie wykonaj operację kopiowania.
- Aby przenieść element projektu makra z jednego szablonu do innego, skopiuj go w sposób opisany w poprzednim akapicie, a następnie usuń element projektu makra z szablonu źródłowego.
- **9.** Po usunięciu, zmianie nazwy, skopiowaniu lub przeniesieniu elementu projektu makra, kliknij przycisk Zamknij, aby zamknąć okno dialogowe Organizator.
- **10.** Jeśli program Word wyświetli monit, aby zapisać zmiany w tych dokumentach lub szablonach, na które mają wpływ wprowadzone zmiany, a które nie są otwarte w sesji programu Word, kliknij przycisk *Tak*.

## Pytania kontrolne i zadania

**Rejestrowanie makra.** Najprostszym sposobem utworzenia makra jest jego zarejestrowanie. Wszystko, co wpiszesz lub klikniesz — wszystkie Twoje zachowania w programie — zostaną automatycznie przetłumaczone na język VBA i zapisane jako makro.

**Zadanie.** Włącz Rejestrator makr w programie Word i stwórz makro, które przesuwa kursor wstawiania o trzy wiersze w górę. Następnie wyłącz Rejestrator makr i przetestuj nowe makro.

**Przypisywanie makra do przycisku lub klawisza skrótu.** Makro można wywołać za pomocą trzech wygodnych metod: kliknięcia elementu na Wstążce, kliknięcia przycisku na pasku narzędzi *Szybki dostęp* lub użycia skrótu klawiaturowego. Pamiętaj, aby przypisać do makra dowolną z tych metod — lub wszystkie.

Zadanie. Przypisz istniejące makro do nowego przycisku na pasku narzędzi Szybki dostęp.

**Uruchamianie makra**. Makra najłatwiej uruchomić za pośrednictwem Wstążki lub klikając przycisk na pasku narzędzi *Szybki dostęp*. Można też nacisnąć kombinację klawiszy skrótu, np. *Alt+N* lub *Ctrl+Alt+F*. Po rozpoczęciu rejestrowania makra otwiera się okno dialogowe *Rejestrowanie makra*, w którym są przyciski, pozwalające przypisać nowe makro do klawisza skrótu lub przycisku paska narzędzi. Jeśli jednak używasz programu Visual Basic Editor, możesz uruchomić makro przez naciśnięcie klawisza *F5*.

Zadanie. Uruchom makro z poziomu programu Visual Basic Editor.

**Usuwanie makra**. Warto zadbać o to, aby kolekcja makr była aktualna i możliwa do zarządzania. Jeśli nie potrzebujesz już makra, usuń je. Makra można usuwać bezpośrednio z programu Visual Basic Editor lub poprzez kliknięcie przycisku *Usuń* w oknie dialogowym *Makra* (aby je otworzyć, wybierz *Deweloper/Makra*).

**Zadanie.** Tymczasowo usuń makro, a następnie przywróć je za pomocą programu Visual Basic Editor.

# PROGRAM PARTNERSKI — GRUPY HELION

1. ZAREJESTRUJ SIĘ 2. PREZENTUJ KSIĄŻKI 3. ZBIERAJ PROWIZJĘ

Zmień swoją stronę WWW w działający bankomat!

Dowiedz się więcej i dołącz już dzisiaj! http://program-partnerski.helion.pl

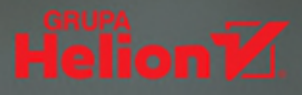

## VBA: zautomatyzuj nudną pracę i ciesz się tym, co lubisz!

VBA jest językiem programowania umożliwiającym automatyzację praktycznie wszystkich działań, które wykonuje się ręcznie w aplikacjach Office. Napisany w nim kod jest szybszy, dokładniejszy i bardziej niezawodny niż jakikolwiek człowiek. Można dodawać struktury decyzyjne i pętle, a tym samym znacznie poszerzyć zakres możliwych operacji. Ciekawą opcją jest też tworzenie w VBA interfejsów użytkownika — okien komunikatów, pól wprowadzania danych i formularzy. Fantastyczne możliwości zyskuje się w wyniku komunikowania się między sobą aplikacji pakietu Office: operacje w jednej aplikacji można wspomagać działaniami innej — za pomocą kodu VBA!

To praktyczny podręcznik do nauki programowania w języku VBA. Punktem wyjścia jest proces rejestrowania makr oraz rozpoczęcie pracy w edytorze VBE. Dalej omówiono składnię języka VBA, potrzebne obiekty i metody oraz sposoby korzystania z pętli i funkcji, w tym funkcje wbudowane. Pokazano sposoby tworzenia interfejsów użytkownika zawierających takie elementy jak okna komunikatów, pola wprowadzania danych, niestandardowe okna dialogowe czy złożone formularze. Zaprezentowano także zasady budowania i debugowania modułowego kodu. W książce znalazło się wiele wskazówek oraz fragmentów kodu ułatwiających tworzenie przydatnych makr, dzięki którym praca z pakietem Office nabiera zupełnie innego kształtu!

#### W tej książce między innymi:

- podstawy pracy z VBA i korzystanie z Visual Basic Editor
- zmienne tablicowe, pętle i funkcje wbudowane
- pola wprowadzania danych i formularze
- tworzenie modułowego kodu i korzystanie z klas
- zabezpieczenia VBA i techniki zaawansowane

**Richard Mansfield** jest powszechnie znany jako ekspert w zakresie programowania. Napisał ponad 40 książek poświęconych tej dziedzinie, wiele z nich zdobyło ogromną popularność i uznanie. W przeszłości był redaktorem magazynu "Compute!".

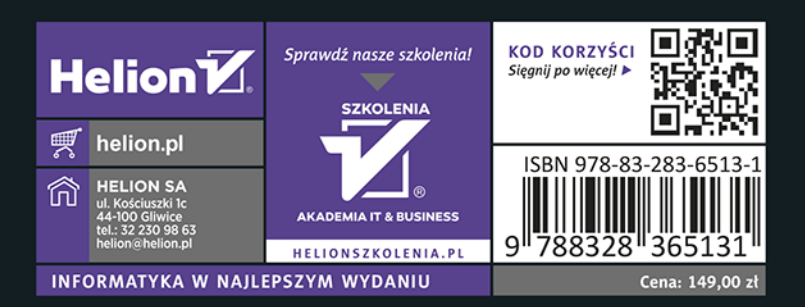

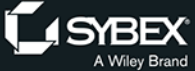